Walmart Canada Shopify Integration Guide

# Walmart Canada Shopify Integration Guide

by CedCommerce Products Documentation

| 1. Overview                                         | 3  |
|-----------------------------------------------------|----|
| 2. How To Install Walmart-Canada Integration app    | 4  |
| 3. Configuration Steps                              | 5  |
| 3.1. Step 1: Connect your store with Walmart Canada | 6  |
| 3.2. Step 2: Product Import                         | 8  |
| 3.3. Step 3: Profiling                              | 10 |
| 4. Dashboard of the App                             | 11 |
| 5. Dashboard                                        | 16 |
| 6. Profiling                                        | 19 |
| 7. Templates                                        | 21 |
| 8. Products                                         | 24 |
| 8.1. Manage Products                                | 24 |
| 8.2. Walmart Feeds                                  | 26 |
| 8.3. Import New Products                            | 28 |
| 9. Orders                                           | 28 |
| 10. Import Export                                   | 30 |
| 10.1. Product Update                                | 30 |
| 10.2. Update Inventory                              | 31 |
| 10.3. Update French Product Information             | 32 |
| 10.4. Product Upload                                | 33 |
| 10.5. Advance attributes                            | 34 |
| 10.6. Common attributes                             | 35 |
| 10.7. Advance French attributes                     | 36 |
| 10.8. Common French attributes                      | 37 |
| 11. Activities                                      | 38 |
| 12. Promotions                                      | 39 |
| 13. Settings                                        | 40 |
| 13.1. Marketplace configuration                     | 41 |
| 13.2. Product configuration                         | 42 |
| 13.3. Order configuration                           | 43 |
| 13.4. Location                                      | 45 |
| 14. Walmart Canada Tax Codes                        | 45 |

# 1. Overview

Part of Walmart Inc, Walmart.ca is an e-commerce marketplace specifically catering to audiences based out of Canada. Among the top 10 influential companies of Canada, the website oversees the influx of 600,000 customers daily.

Walmart.ca, an invitation-only marketplace, accepts 3P sellers who can offer quality products and great aftersales service.

#### Role of Walmart Canada Marketplace Integration app:

To facilitate selling at Walmart.ca, CedCommerce, the official channel integration partner of Walmart.ca, offers an integration app enabling Shopify sellers to connect their stores with Walmart.ca and move the products from their Shopify store to Walmart Canada and manage orders that they receive from Walmart.ca.

#### 1. All the data in one go at Walmart.ca

With this app simply choose the products you want to list on Walmart.ca and upload them in one go. Not only this, map the product categories and attributes of items in Bulk with respective Walmart Canada product categories and item attributes. Also, you can enter the value of inventory, barcodes, and prices of the items in bulk through the CSV upload method.

#### 2. All the changes in Real-time

The app synchronizes your Shopify Store with Walmart.ca. Whenever you make any changes in products on Shopify, all data get synced on the app. There is also real-time synchronization of inventory and price from app to marketplace – or, receive any new orders from Walmart.ca created on Shopify and shipped on the marketplace when the order is fulfilled on Shopify.

#### 3. Retire and Re-Inject Products without any hassle

You can retire the products, which you don't want to sell anymore. You can choose all such products and upload them through CSV to retire them. Also, if the need arises, you can instantly re-inject them again. This comes in handy as these products don't go under review again.

#### 4. Get Instant Notifications

For every order that you will receive from Walmart Canada, you will receive a notification email. Also, if you want the notification for fewer inventory products then you can get that on your App Dashboard.

#### 5. Products Custom Pricing

You can modify the price of items being offered at Walmart.ca. If in case seller needs to provide different pricing of the products it can easily manage through the app with product custom pricing.

#### 6. Shipping Exception

The shipment involves several intricacies which you can easily understand such as deciding different shipping rates for the same products for different regions. Also, the shipment can differ due to the mode of delivery chosen – standard, expedited, value, freight, etc. Moreover, some products are shipped free of cost and few contain shipping fees (depending upon the location) all such intricacies are easily resolved through this feature.

# 2. How To Install Walmart-Canada Integration app

This section covers the process of App Installation which talks about how to get the app from the App Store and then install it in the Shopify store.

#### Follow the steps below to install the Walmart Canada Integration app:

1. Go to the Walmart Canada integration(https://apps.shopify.com/walmart-canada-marketplace-integration) link. The following page opens up wherein you need to click **Add app** button:

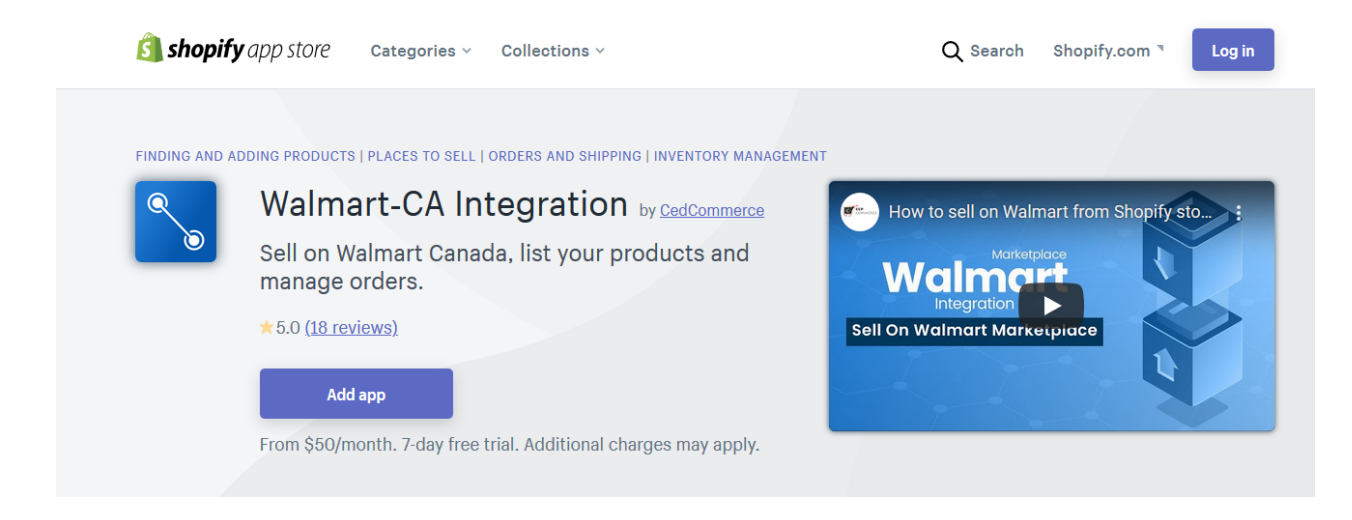

2. Enter the Login credentials, and then click the **Login** button. The page appears as shown in the following figure:

| You are about to install Walmart Canada - Integration                                                                                                    |                                                     |
|----------------------------------------------------------------------------------------------------|-----------------------------------------------------|
| yourstorepas Walmart                                                                                                    | Can                                                 |
| App support provided by CedCommer                                                                                                    | ce                                                  |
| Walmart Canada - Integration will be able to:                                                                                                    |                                                     |
| View Shopify account data                                                                                                    | View details                                        |
| Manage products                                                                                                    | View details                                        |
| Manage orders                                                                                                    | View details                                        |
| Manage your Online Store                                                                                                    | View details                                        |
| View other data                                                                                                    | View details                                        |
| To erase your customers' personal information from Walmart Canada<br>app. After 48 hours, a request will be sent to Walmart Canada - Integr<br>Learn more about data privacy. | - Integration, remove the ation to erase this data. |
| Cancel                                                                                                    | Install ap                                          |

4. Click the **Install app** button. The app gets successfully installed in the Shopify store and the Configuration page appears in the panel.

# 3. Configuration Steps

#### There are 3 steps to complete once you have installed the app successfully.

#### Step 1: Connect your store with Walmart Canada

The first step is to Connect your Shopify store with Walmart Canada through the app. You only need to get the API credentials from the Walmart Ca seller panel and paste them into the app.

#### Step 2: Import products

Upcoming Next > Product Import

The next step is to import products from the Shopify store to the app. There are many ways to import products, like all products, published products, etc. As a result, you can upload selected or bulk products from the app to Walmart.ca.

#### Step 3: Profiling

The last step is Profiling. Profiling helps to list your Shopify products in appropriate categories on Walmart Canada.

Note: It is necessary to have a Walmart CA seller panel(https://seller.walmart.ca/) account to sell your products on Walmart CA.

### 3.1. Step 1: Connect your store with Walmart Canada

After the installation of the app, a page will appear as shown below:

Connect with Walmart Canada

| nplete                                                                                     | Step                                                                                                    |
|--------------------------------------------------------------------------------------------|----------------------------------------------------------------------------------------------------|
| Click here to register through us in case you don`t have a Walmart Canada Seller Account . | Vyringestanen rydrophysons<br>Connect with Warmart Canada<br>() () ()                                                                                                    |
| Consumer Id                                                                                | Impose to impose         Construction of the section of the sect |
| Walmart Canada Consumer Id                                                                 | If you don't have Walmart CA seller panel, apply from here                                                                                                    |
| Private Key                                                                                | Stone to complete                                                                                                    |
| Walmart Canada Secret Key                                                                  | steps to complete                                                                                                    |
| I agree to the terms and conditions. Read Here                                             | Login to the Walmart Canada Seller Center and<br>Click on Setting                                                                                                    |
| Next                                                                                       | Click on API - Consumer ID and Private Key.                                                                                                    |
|                                                                                            | Copy and Paste the keys in the given text field.                                                                                                    |

Now you need to retrieve the API Credentials(**Consumer Id** and **Private Key**) from the Walmart Canada Seller Account. After retrieving the API Credentials from the Walmart Canada seller account, the merchant has to copy them one by one from the Walmart Seller account and paste them one by one into the app.

#### How to get Consumer Id and Private Key?

Follow the below steps to get Consumer Id and Private Key:

- 1. Open the **Walmart Canada Seller**(https://seller.walmart.ca/) account.
- 2. Click the Settings icon. A drop-down will open up as shown below:

|                                                                                |                                                                |                                                                                  |                                                    | <b>‡</b> ?                                                                                           | * — · |
|--------------------------------------------------------------------------------|----------------------------------------------------------------|----------------------------------------------------------------------------------|----------------------------------------------------|----------------------------------------------------------------------------------------------------|-------|
| CarShoez                                                                       | Manage Items @<br>Filter your items, make quick updates or dow | General Settings (?<br>Partner Profile<br>Company Info<br>Customer Service       |                                                    |                                                                                                    |       |
| ORDER MANAGEMENT     ~       Dashboard     Refunds                             | (i) There is an update to our Restricte                        | Shipping<br>Return Policy<br>Privacy Policy<br>Tax Info<br>Administrator Options | more details, refer to                             |                                                                                                    |       |
| e <sup>gee</sup> INSIGHTS & ANALYTICS →<br>Summary Reports<br>Seller Scorecard | Published Items<br>1,304<br>View Published Items ③             | Unpublished Items<br>423<br>View Unpublished Items ③                             | Items Processin<br>O<br>View Items Still Processin | User Management Financial Settings Bank Deposit Info (EFT) Update W-9 API Consumer IDs & Private Key | irs   |
|                                                                                | Selected: 0                                                    |                                                                                  | -<br>-                                             |                                                                                                    | _     |

3. Click on **Consumer IDs & Private Keys**. A page will open up as shown below:

| Walmart 🕌                                                                                                    | 🏟 🧿 🖓 🛶 🗸                                                                                                    |
|----------------------------------------------------------------------------------------------------|----------------------------------------------------------------------------------------------------|
| CarShoez                                                                                                    | CONSUMER IDS & PRIVATE KEYS                                                                                                    |
| ITEMS & INVENTORY       >         ORDER MANAGEMENT       ~         Dashboard       ~         Refunds       ~         Summary Reports       ~         Seller Scorecard       ~ | Your security is important to us. If you forget your current Private Key, we require that you regenerate a new one below. Once you regenerate a Private key, your old key will no longer work.<br>To learn more about using Consumer IDs and Private Keys, visit the API Documentation page.<br>Consumer ID          cd2fb192-50fa-4bdd-bf6a-ca34388       Copy         Private Key       Your Private Key is already on file.         "Note: |

- 4. Copy the **Consumer Id** and paste it into the app.
- 5. Click on the **Regenerate Key** button to get the Private Key.

| Marriel 1                                                                                                    |                                                                                                    |                                      |
|----------------------------------------------------------------------------------------------------|----------------------------------------------------------------------------------------------------|--------------------------------------|
| the second second second second second second second second second second second second second second second se |                                                                                                    |                                      |
|                                                                                                    |                                                                                                    |                                      |
|                                                                                                    | Regenerate Secret Key X                                                                                           |                                      |
|                                                                                                    | Are you sure you want to regenerate your Secret Key?<br>Once you regenerate it, your old key will no longer work. |                                      |
|                                                                                                    |                                                                                                    |                                      |
|                                                                                                    | Cancel Yes, Regenerate Key                                                                                        | Click here to generate<br>Secret Key |
|                                                                                                    |                                                                                                    |                                      |
|                                                                                                    |                                                                                                    |                                      |
|                                                                                                    |                                                                                                    |                                      |

6. Copy and paste the Private Key into the app.

Warning! Don't regenerate the Private Key again and again.

# 3.2. Step 2: Product Import

After completing the configuration, the **Second step** is to import products from Shopify to the Walmart Ca Integration app. The Import Products page appears as shown in the following figure:

#### Product Import

Upcoming Next > Default Profiling

| Want to discuss gueries related to Walmart Canada? Schedule a meeting . | U Paul                                                                                                    |                                                                                                    | balance from the form                                                                                                    |                      |
|-------------------------------------------------------------------------|----------------------------------------------------------------------------------------------------|----------------------------------------------------------------------------------------------------|----------------------------------------------------------------------------------------------------|----------------------|
| ······································                                  | 0 -                                                                                                    | A Local Contraction Mathematical Physics and Long Bar                                                                                                    | =                                                                                                    |                      |
|                                                                         | 100 March 100 March 100 Ma | Natabian<br>Data                                                                                                    | Proof Grant's process to the<br>Relationer's Californing of Sect                                                                                                    |                      |
|                                                                         |                                                                                                    |                                                                                                    | Taga kanangi a                                                                                                    |                      |
| nport Product Options                                                   |                                                                                                    | tradition                                                                                                    | <ul> <li>And the Copy of the top of the top of top of top o</li></ul> |                      |
| A - L Ch - C-                                                           |                                                                                                    | NUM NUMBER OF A DATASAN                                                                                                    | <ul> <li>Controller Bradiation (united in the end of the end of the end o</li></ul> |                      |
| Apply filter for                                                        | •                                                                                                    | nana                                                                                                    | Contraction of Statistical and Annual Statistical Statistics and Annual Statistics and Annual Statistics an          |                      |
|                                                                         | <u>•</u>                                                                                                    | Note that possible with other spin framework to early point in<br>managers                                                                                                    |                                                                                                    |                      |
|                                                                         |                                                                                                    | -                                                                                                    | <u>.</u>                                                                                                    |                      |
| ) Product type                                                          | Steps to a                                                                                                    | omplete                                                                                                    |                                                                                                    |                      |
| Product vendor                                                          |                                                                                                    |                                                                                                    |                                                                                                    |                      |
|                                                                         |                                                                                                    |                                                                                                    |                                                                                                    |                      |
| Collections                                                             | Select                                                                                                    | t All Products , if you                                                                                                    | want to import a                                                                                                    | ll yo                |
| Collections                                                             | Select production                                                                                                    | t <b>All Products</b> , if you<br>ucts from Shopify store                                                                                                    | want to import a<br>e to App.                                                                                                    | ll yo                |
| Collections                                                             | Select     prod                                                                                                    | t All Products , if you<br>ucts from Shopify store                                                                                                    | want to import a<br>e to App.                                                                                                    | ll yo                |
| Collections                                                             | Select     prod     Select     prod     Select     solution                                                                                                    | t All Products , if you<br>acts from Shopify store<br>t Published Products,                                                                                                    | want to import a<br>e to App.<br>; if you want to in<br>s from your Shop                                                                                                    | npor                 |
| Collections                                                             | Selec     prodi     Selec     only     store                                                                                                    | t All Products , if you<br>ucts from Shopify store<br>t Published Products,<br>the published products<br>to the app.                                                                                                    | want to import a<br>e to App.<br>; if you want to in<br>s from your Shop                                                                                                    | ll yo<br>npor<br>ify |
| Collections                                                             | Select     prodi     Control     Control     Contro     Control     Control     Control     Contr      | t All Products, if you<br>ucts from Shopify store<br>t Published Products,<br>the published products<br>to the app.                                                                                                    | want to import a<br>e to App.<br>; if you want to in<br>s from your Shop                                                                                                    | npor<br>ify          |
| Collections                                                             | Select     prodi     Select     only     store     Select     Select          | t All Products, if you cets from Shopify store<br>t Published Products, the published products to the app. t Filter Products, if you                                                                                            | want to import a<br>e to App.<br>, if you want to in<br>s from your Shop<br>ou want to import                                                                                                    | npor<br>ify          |
| Collections                                                             | Select prodition     Select prodition     Select prodition     Select prodition     Select prodition     Select prodition     Select prodition                                                                                                    | t All Products, if you<br>ucts from Shopify store<br>t Published Products,<br>the published products<br>to the app.<br>t Filter Products, if yo<br>ucts according to Vence                                                      | want to import a<br>e to App.<br>, if you want to in<br>s from your Shop<br>ou want to import<br>dor, Product Type                                                                                                    | npor<br>ify          |
| Collections                                                             | Select prodition     Select only     Select only     Select only     Store     Select only     Store     Select only     Store     Select only     Store     Select only     Select only     Store     Select only     Select only     Se      | t All Products, if you<br>ucts from Shopify store<br>t Published Products,<br>the published products<br>to the app.<br>t Filter Products, if you<br>ucts according to Vencom<br>or Smart Collection                             | want to import a<br>e to App.<br>, if you want to in<br>s from your Shop<br>ou want to import<br>dor, Product Type<br>1.                                                                                                    | npor<br>ify          |
| Collections                                                             | Select prodition     Select only     Select only     store     Select only     store     Select prodition                                                                                                    | t All Products, if you<br>ucts from Shopify store<br>t Published Products,<br>the published products<br>to the app.<br>t Filter Products, if you<br>ucts according to Vencom<br>or Smart Collection                             | want to import a<br>e to App.<br>, if you want to in<br>s from your Shop<br>ou want to import<br>dor, Product Type<br>1.                                                                                                    | npor<br>ify          |
| Collections                                                             | Select prodition     Select prodition     Select only     store     Select prodition     Select prodition     Select proditin           | t All Products, if you<br>ucts from Shopify store<br>t Published Products,<br>the published products<br>to the app.<br>t Filter Products, if you<br>ucts according to Vencom<br>or Smart Collection<br>choosing Filter Products | want to import a<br>e to App.<br>, if you want to in<br>s from your Shop<br>ou want to import<br>dor, Product Type<br>h.                                                                                                    | npor<br>ify<br>;     |

To Import Products, select one of the following options:

a. All products: It enables the sellers to import all Shopify products in the app. If selected the All Products option, it will ask for confirmation. The following pop-up will appear, and clicking Confirm will import all published and unpublished products in the app.

|                                                                         | 0                                                                          | 2      |         |                          |
|-------------------------------------------------------------------------|----------------------------------------------------------------------------|--------|---------|--------------------------|
| ps to complete                                                          |                                                                            |        |         |                          |
| D Select <b>All Products</b> , if you was store to App.                 | Confirmation                                                               |        | ×       | port more than 10K SKUs. |
| Select <b>Published Products</b> , if products from your Shopify s      | Are you sure, you want to import all products ?                            |        |         |                          |
| Select <b>Filter Products</b> , if you<br>Product Type, Custom or Sma   |                                                                            | Cancel | Confirm |                          |
| After choosing <b>Filter Products</b><br>type, Custom or Smart Collecti | option, just choose your vendor, product<br>on, you want to import in app. |        |         |                          |

b. **Published Products:** It enables the sellers to import only the published products from the Shopify store into the app. If selected the Published Products option, it will ask for confirmation. The following pop-up will appear, and clicking **Confirm** will import only the published products into the app.

| Steps | to complete                                                             |                                                                            |                |                          |  |
|-------|-------------------------------------------------------------------------|----------------------------------------------------------------------------|----------------|--------------------------|--|
| 1     | Select <b>All Products</b> , if you was store to App.                   | Confirmation                                                               | ×              | port more than 10K SKUs. |  |
| 2     | Select <b>Published Products</b> , if products from your Shopify st     | Are you sure, you want to import all products ?                            |                |                          |  |
| 3     | Select <b>Filter Products</b> , if you<br>Product Type, Custom or Sma   |                                                                            | Cancel Confirm |                          |  |
| 4     | After choosing <b>Filter Products</b><br>type, Custom or Smart Collecti | option, just choose your vendor, product<br>on, you want to import in app. |                |                          |  |

- c. Filter Products: It enables the sellers to import the products on the basis of the following criteria:
  - `. Product Type
  - `. Product Vendor
  - `. Smart Collection
  - `. Collection

Select any of the above filters to import products from Shopify to the Walmart Ca Integration app based on the selected filter.

#### Notes:

- To import the products on the app, **Product Type** is a required field in all the products.
- Importing products will only get the products and their details from Shopify to the app, it will not push the products on Walmart Ca Marketplace.

# 3.3. Step 3: Profiling

The profiling page appears as shown below:

| 🔇 (26) Si 📘 Homei 📓 Sh 🗙 😂 83352 🛛 😂 check. 🛛 🎯 Walma 📘 🔂 Walma 🖉 @ Walma 🖉 🎯 Malma 🖉 🥵 Malma 🖉 🚱 Analyt. 🛐 App hi 🌀 App hi 🖉 All Foi 📔 mew t                                                                                                    | a   💼 new ta   🚍 Googli   🎮 Greetii   🗳 Walma   🕂 🗸 🗸 — 🔘 🗙                                                                                            |
|----------------------------------------------------------------------------------------------------|----------------------------------------------------------------------------------------------------|
| ← → C  apps.cedcommerce.com/marketplace-integration/walmartcanada/onboard/index?sHopiFy=3                                                                                                    | 🖻 🛧 💿 😨 🗯 🔲 💿 🗄                                                                                                    |
| 👌 Attendance View J 🔞 https://admin.apps 👌 Shopify Partner Pro 🦻 Sign In J tawk.to 🔗 Graphic Team Form 🛞 Walmartca Shop De 📒 SWW                                                                                                    | 📑 Walmart CA 📑 Walmart US                                                                                                    |
| O Default Brafiling                                                                                                    |                                                                                                    |
|                                                                                                    |                                                                                                    |
| 70% Complete                                                                                                    | Step 3 of 3                                                                                                    |
| Note : This is the default profile that applies to all products. You can create more profiles as per your requirement from the PROFILING section inside the app.                                                                                                    |                                                                                                    |
| Walmart Canada Category *           Please Select Walmart Canada Category              •               •               •               •               •               •               •               •               •               •               •               •               •               •               •               •               •               •               •               •               •               •               •             •               •               •               •               •               •               •               •               •               •               •               •               •             • |                                                                                                    |
| Enter Walmart Taxcode *                                                                                                    | Why create Profile for Imported<br>Products ?                                                                                                    |
| Please enter taxcode<br>To get Walmart Taxcode click here                                                                                                    | Proming is required to list your products on<br>Walmart in the appropriate category. The more<br>elaborate the Profile, the higher SEO you<br>achieve. |
| You have 6 Davs left in your trial period                                                                                                    | How to select Walmart Category ? V                                                                                                    |
| 73°F □ □ □ □ □ □ □ □ □ □ ○                                                                                                    | ∧ G <sup>ENG</sup> ≈ 40) 19:06 3                                                                                                    |

#### To create the default profile, follow the steps given below:

- 1. Select the appropriate Walmart Category.
- 2. Enter the appropriate Walmart Canada Taxcode.
- 3. Select Conditions
- 4. Assign a **name** to the created profile.
- 5. Click the Save Profile button.

Profiling is now finished. With this, all the steps of configuration are completed. You will reach the dashboard now.

Note: You can skip the third step by clicking the given checkbox, and finish this step later on.

### 4. Dashboard of the App

#### Dashboard of the App

You are ready to explore the app when you are done with the Configuration settings. Starting from the Dashboard of the App on the left navigation menu bar, the App dashboard appears as follows:

| ≡          |                                                      |     | Want to discuss queries related                                           | d to walmart canada? <b>Sch</b>                   | edule a meeting              |   | Û Welcome,        |
|------------|------------------------------------------------------|-----|---------------------------------------------------------------------------|---------------------------------------------------|------------------------------|---|-------------------|
|            | Home<br>Profiling<br>Templates<br>Products<br>Orders |     | Welcome<br>Check out the recent progress in<br>() Rate the performance of | your store. Last Refresh<br>app and our services! | 1: 3 hours ago 😘 (Purchased) |   | Filter Salee Data |
| ↑↓<br>~\^^ | Import Export<br>Activities                          |     | Total SKU(s)                                                              | 533                                               | Orders                       | 3 |                   |
| *          | Promotions<br>Settings                               |     | Not Uploaded                                                              | 531                                               | Ready                        | 2 |                   |
| 6          | Pricing Plans<br>Help                                |     | Published                                                                 | 2                                                 | Partial Shipped              | 0 |                   |
| Ľ          | Contact Us                                           |     | Unpublished                                                               | 0                                                 | Completed                    | 0 |                   |
| SERV       | ICES                                                 | NEW | Item Processing                                                           | 0                                                 | Acknowledged                 | 0 | No Data Found     |
| m          | Shopify Expert                                       |     | Stage                                                                     | 0                                                 | Cancelled                    | 0 | APC Rep.          |
|            |                                                      |     | Other                                                                     | 0                                                 | Failed                       | 1 | Recent Activities |

App dashboard displays the following information:

- a. **Total SKUs:** This section shows you complete information about SKUs. It shows you the total number of SKUs you have. It also displays the number of Not uploaded, Published, Unpublished, Item processing, Stage, and Other SKUs. Let's understand each:
  - `. **Not Uploaded:** When any of the products are not imported on the app, their status will be Not uploaded, which means the products are not uploaded on Walmart yet. Also, if your products are already uploaded on Walmart, you need to update their status.
  - **Published:** Once your products get LIVE on the Walmart CA panel, the status of the products will become Publish.
  - **Unpublished:** When the seller's product lies in the prohibited category or the seller retires the products, their status will be Unpublished.
  - `. **Item Processing:** After importing the products on the app, when you upload them to Walmart Ca marketplace, their status becomes Item processing. It means products are under review from Walmart's end.
  - **Stage:** This status of the products is for a new seller whose account is not LIVE yet, such that all the "Launch Checklist" is not completed on the seller panel.
  - . **Other:** If products uploaded on Walmart contain some error, the seller can check the reason from the Walmart Seller panel.

| Not Uploaded    | 531 |
|-----------------|-----|
| Published       | 2   |
| Unpublished     | 0   |
| Item Processing | 0   |
| Stage           | 0   |
| Other           | 0   |

Total SKII(a)

b. **Orders:** This section shows you complete information about all the orders you are getting from Walmart Ca. It shows you the number of ready, partially shipped, completed, acknowledged, canceled, and failed orders.

533

| Orders          | 3 |
|-----------------|---|
| Ready           | 2 |
| Partial Shipped | 0 |
| Completed       | 0 |
| Acknowledged    | 0 |
| Cancelled       | 0 |
| Failed          | 1 |

c. **Filter Sales Data:** This section helps you filter data. You can set the filter for Yesterday, the Last 7 days, or the Last 30 days, or set a custom date range to fetch for that specified time period.

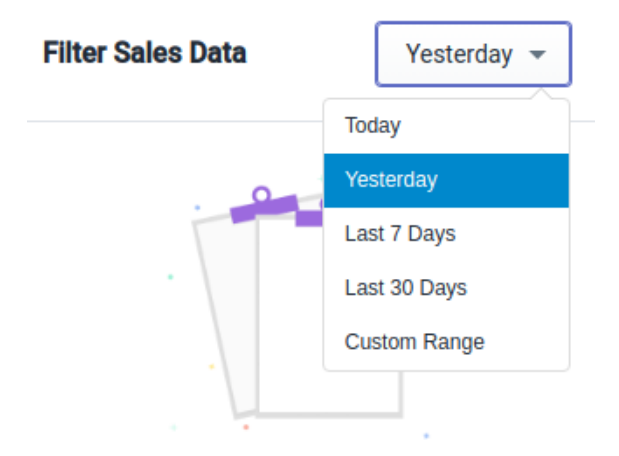

d. **To Do:** The To Do section informs you about the errors that might have occurred while updating prices, inventory, or fetching orders.

| <b>3</b> SKU(s) didn't get retire from WalmartCanada.com   | > |
|------------------------------------------------------------|---|
| 2 SKU(s) inventory didn't get updated on WalmartCanada.com | > |
| 1 SKU(s) price didn't get updated on WalmartCanada.com     | > |

e. **Recent Activities:** This section shows you the list of recent automatic activities performed by the app for your orders and products on Walmart Ca.

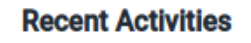

To-Do

Last Order Fetch At June 22, 22 05:58

f. Account Info: This section provides information about your account. You can view your app subscription status and the remaining number of days left in your subscription. Also, SKU Import and Upload limit and the Order Import limit can be viewed here.

| Account Info           | Know More        |  |
|------------------------|------------------|--|
| Subscription Status    | Purchased        |  |
| Remaining Subscription | 201 Days         |  |
| SKU Import Limit       | 533 / 10000 used |  |
| SKU Upload limit       | 0 / 1000 used    |  |
| Order Import limit     | 0 / 110 used     |  |

g. **Trending Integration Apps:** In this section, you can view the Trending Integration Apps offered by CedCommerce.

| Trending Integration Apps |                                                                                           |      |  |  |  |
|---------------------------|-------------------------------------------------------------------------------------------|------|--|--|--|
| S                         | Facebook Marketplace Connector<br>Sell on Facebook, list your products and manage orders. | **** |  |  |  |
| <b>%</b>                  | Etsy Marketplace Integration<br>Sync & Automate to selling process from Shopify to Etsy.  | **** |  |  |  |
|                           | Wish Marketplace Integration<br>List, Sync, Manage, & Automate to boost sales on Wish     | **** |  |  |  |

h. **Announcements:** This section displays important announcements by the Walmart Marketplace, Shopify, and CedCommerce.

Announcements

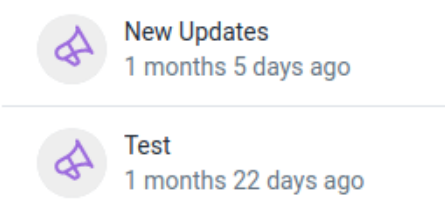

i. **Social Links:** From this section, you can easily redirect to the official social pages of CedCommerce on Twitter, Facebook, LinkedIn, and YouTube.

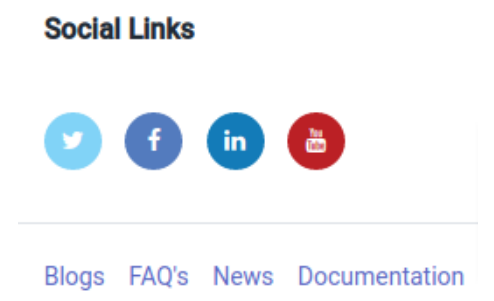

# 5. Dashboard

Templates are the pre-defined rules you set up and apply while uploading products on the Walmart Ca marketplace. Depending on the nature of the products, you can create multiple templates.

#### **Types of Templates**

Pricing and Inventory templates are the two commonly used templates.

#### **Price Template**

Price templates are the templates you make to define pricing rules for your products on the Walmart Canada marketplace. Price templates help you customize the pricing of your Walmart Ca products.

#### How to create a Price Template?

To create a Price Template, follow the steps given below:

1. Go to the Walmart Ca Integration app's dashboard and click **Templates**. A page opens up as shown below:

|                                                                         | Want to discuss queries rela<br>meeting | ted to walmart canada? Schedule a                                |                                                                                                    | <u></u> — Welcome,                      |
|-------------------------------------------------------------------------|-----------------------------------------|------------------------------------------------------------------|----------------------------------------------------------------------------------------------------|-----------------------------------------|
| Home                                                                    | Templates                               |                                                                  |                                                                                                    | Create Template 🛩                       |
| Templates     Products     Orders                                       | Provide the Inventory                   | Specifications such as 'Inventory Thresholds' , 'Fulfillment lag | time' & 'Stock Outs' that you want to apply on the Products                                                                                       | that lie in a specific Profile. $	imes$ |
| <sup>↑</sup> ↓ Import Export<br>√ <sup>∧</sup> Activities               | Inventory Template Price                | Template                                                         |                                                                                                    |                                         |
| <ul> <li>Promotions</li> <li>Settings</li> <li>Pricing Plans</li> </ul> | Q Search Identifier                     |                                                                  |                                                                                                    | Q III Alter Grid                        |
| Help     Contact Us                                                     | Showing 1-1 of 1 item.                  |                                                                  | DHIES                                                                                                    | 25 * per page 《 1 of 1 »                |
| SERVICES NEW                                                            | :                                       | inventory_165664                                                 | Threshhold inventory set as 1<br>Max inventory set as <b>999</b><br>Fulfillment lag time set as <b>1</b><br>Send Shopify Inventory <b>enabled</b> |                                         |

2. Click **Templates**, then select **Price** from the drop-down menu, as shown below:

|                                                                                                    | Want to discuss queries related to<br>meeting               | walmart canada? <b>Schedule a</b>                           |                                                                                                    | Ģ 🤇                            | Welcome,                          |
|----------------------------------------------------------------------------------------------------|-------------------------------------------------------------|-------------------------------------------------------------|----------------------------------------------------------------------------------------------------|--------------------------------|-----------------------------------|
| <ul> <li>Home</li> <li>Profiling</li> <li>Templates</li> <li>Products</li> <li>Orders</li> </ul>                                                       | Templates           O         Provide the Inventory Species | fications such as 'Inventory Thresholds' , 'Fulfillment lag | time' & 'Stock Outs' that you want to apply on the Pr                                                                                 | roducts that lie in a specific | Create Template   Inventory Price |
| <ul> <li>N Import Export</li> <li>Activities</li> <li>Promotions</li> <li>Settings</li> <li>Pricing Plans</li> <li>Help</li> <li>Contact Us</li> </ul> | Inventory Template Price Tem                                | plate                                                       |                                                                                                    | Q<br>25 • per page             | (1) After Grid<br>(1) of 1 (2)    |
| SERVICES NEW                                                                                                    |                                                             | TEMPLATE NAME                                               | RULES<br>Threshhold inventory set as 1<br>Max inventory set as 999<br>Fulfillment lag time set as 1<br>Send Shopify Inventory enabled |                                | Curellere.                        |

3. A page opens up(as shown below) where you need to define the pricing rules by selecting the appropriate option.

| ≡      |                                                                                  |     | Want to discuss queries related to walmart canada? <b>S</b><br>meeting                                                                                                    | chedule a                                       |                                                                                                    | Ċ                                         | Welcome,    |
|--------|----------------------------------------------------------------------------------|-----|----------------------------------------------------------------------------------------------------|-------------------------------------------------|----------------------------------------------------------------------------------------------------|-------------------------------------------|-------------|
|        | Home<br>Profiling<br>Templates                                                   |     | < Template Price template                                                                                                    |                                                 |                                                                                                    |                                           | Save        |
|        | Orders<br>Import Export<br>Activities<br>Promotions<br>Settings<br>Pricing Plans |     | <ul> <li>Enable price rounding         <ul> <li>It will round a price to end in nearest .99 (eg. \$7.</li> <li>Enable Compare at price</li> <li>Send compare at price instead of actual price or</li> <li>Enable custom pricing</li> <li>Enable the option if you want to send some special</li> </ul> </li> </ul> | 86 will becor<br>n Walmart Ca<br>cific incremen | ne \$7.99), it will only work for values greater than 0.49<br>Inada<br>nt or decrement in the original price. |                                           |             |
| 8<br>Ľ | Help<br>Contact Us                                                               |     | Change type<br>Increase                                                                                                    | ÷                                               | Amount in<br>Fixed :                                                                                          | Value                                     | र<br>र      |
| SERV   | VICES<br>Shopify Expert                                                          | NEW |                                                                                                    |                                                 |                                                                                                    | Enter positive number only, don't use ₹ o | vr % symbol |
|        |                                                                                  |     | Template name * price_1664532845                                                                                                    |                                                 |                                                                                                    |                                           |             |

- **Enable Price rounding:** Select this option to round the price to end in the nearest .99, e.g., \$7.86 will become \$7.99). It works only for values greater than 0.49.
- Enable Compare at price: Select this option to send compare at price instead of the actual price on Walmart Canada.
- **Enable Custom pricing:** Select this option to Increase or Decrease the product price by a fixed value or percentage.
- 4. Give a name to the created template and click the **Save** button. The price template gets successfully created.

#### **Inventory Template**

The inventory template helps you manage product inventory that you sell on the Walmart Canada marketplace.

#### How to create an Inventory Template?

To create an inventory template, follow the steps given below:

1. Go to the Walmart Ca Integration app's dashboard and click **Templates**. A page opens up as shown below:

| ≡        |                                           | Want to discuss queries r<br><b>meeting</b> | elated to walmart canada? Schedule a                                  |                                                                                                    | Û                      | Welcome,          |
|----------|-------------------------------------------|---------------------------------------------|-----------------------------------------------------------------------|----------------------------------------------------------------------------------------------------|------------------------|-------------------|
|          | Home<br>Profiling                         | Templates                                   |                                                                       |                                                                                                    |                        | Create Template 🗸 |
| •        | Products<br>Orders                        | Provide the Invento                         | ry Specifications such as 'Inventory Thresholds' , 'Fulfillment lag I | ime' & 'Stock Outs' that you want to apply on the Products the                                                                                            | at lie in a specific P | rofile. X         |
| ¢<br>*↓  | Import Export<br>Activities<br>Promotions | Inventory Template                          | ice Template                                                          |                                                                                                    |                        |                   |
| ¢<br>6   | Settings<br>Pricing Plans                 | Q Search Identifier                         |                                                                       |                                                                                                    | Q<br>25 ‡ per page     | Alter Grid        |
| Ľ        | Contact Us                                | ACTION                                      | TEMPLATE NAME                                                         | RULES                                                                                                    |                        |                   |
| <b>F</b> | Shopify Expert                            | ÷                                           | inventory_165664                                                      | Threshhold inventory set as <b>1</b><br>Max inventory set as <b>999</b><br>Fulfillment lag time set as <b>1</b><br>Send Shopify Inventor <b>y enabled</b> |                        |                   |

2. Click **Templates**, then select **Inventory** from the drop-down menu, as shown below:

|                                                                                                    | Want to discuss queries related<br>meeting             | l to walmart canada? <b>Schedule a</b>                         |                                                                                                    | û 🕒 🔶 Welcome,                              |
|----------------------------------------------------------------------------------------------------|--------------------------------------------------------|----------------------------------------------------------------|----------------------------------------------------------------------------------------------------|---------------------------------------------|
| Home Home Profiling Home Profiling Products Orders                                                                                                    | Templates           O         Provide the Inventory Sp | ecifications such as 'Inventory Thresholds' , 'Fulfillment lag | time' & 'Stock Outs' that you want to apply on the Pro                                                                                | Create Template > Inventory Inventory Price |
| <ul> <li>N Import Export</li> <li>∧∧ Activities</li> <li>Promotions</li> <li>Settings</li> <li>Pricing Plans</li> <li>Help</li> <li>Contact lis</li> </ul> | Inventory Template Price T                             | emplate                                                        |                                                                                                    | Q Alter Grid                                |
| SERVICES NEW                                                                                                    | ACTION                                                 | TEMPLATE NAME                                                  | RULES<br>Threshhold inventory set as 1<br>Max inventory set as 999<br>Fulfillment lag time set as 1<br>Send Shopify Inventory enabled |                                             |
|                                                                                                    |                                                        | Showin                                                         | g 1-1 of 1 item.                                                                                                    | S O                                         |

3. A page opens up(as shown below) where you need to define the inventory template settings by selecting the appropriate option:

| ≡              |                                                                 | Want to discuss queries related to walmart canada? Schedule a meeting                                                                                                    |                                                                                                    | L Welcome,                                                                                                    |
|----------------|-----------------------------------------------------------------|----------------------------------------------------------------------------------------------------|----------------------------------------------------------------------------------------------------|----------------------------------------------------------------------------------------------------|
|                | Home<br>Profiling<br>Templates                                  | < Template                                                                                                    |                                                                                                    | Save                                                                                                    |
| ₩ 4 < t €      | Orders<br>Import Export<br>Activities<br>Promotions<br>Settings | <ul> <li>Send Shopify Inventory         It will send shopify inventory irrespective of shopify inventor         <li>Set Inventory Management             If you want to set custom rule like threshold value , fulfillme         </li> </li></ul> <li>Threshhold value</li> | ry management<br>nt lag time , max inventory can do by clicking on it<br>Maximum inventory level                                                          | Fullfillment lag time                                                                                            |
| G<br>C<br>SERV | Pricing Plans<br>Help<br>Contact Us                             | 0<br>Whenever the product reaches this inventory value on<br>Walmart Canada, the product will get Out of Stock (default:0)<br>Template name *                                                                                                    | Enter max quantity level to send on Walmart Canada<br>This is the maximum inventory of the product that will be<br>listed on Walmart Canada (default:999) | Fulfillment Lag Time<br>Fulfillment lag time is the amount of time it takes to pick,<br>pack, and ship the order |
| m              | Shopify Expert                                                  | inventory_1664532590                                                                                                    |                                                                                                    |                                                                                                    |

- **Send Shopify Inventory:** It will send the same Shopify inventory to Walmart Ca without any changes.
- **Set Inventory management:** Selecting this option lets you create custom rules, like, threshold value, max inventory, and fulfillment lag time.
- **Threshold value:** You can set a threshold inventory limit for all your products. As soon as this limit is reached, the product will reflect as out-of-stock.
- **Maximum Inventory Level:** This is the maximum product inventory you want to list on Walmart Canada. Suppose you have a stock of 5000 on your Shopify store, and you're going to send 500 stock to Walmart Canada. You can put 500 in the text field here. **Note:** If you set Continue receiving orders when the product is out of stock on Shopify, then the default 999 inventory is sent to Walmart Ca.
- **Fulfillment Lag Time:** It's the time it takes to pick, pack, and ship orders from Walmart Ca. It can't be greater than 2.
- 4. Give a name to the created template and click the **Save** button. The inventory template gets successfully created.

# 6. Profiling

Profiling refers to a group of products collected based on properties, such as title, vendor, etc. Profiling allows you to categorize different products based on several conditions. These individual profiles enable you to bulk upload products from the app to the Walmart Canada marketplace. You can set up any number of profiles.

In the profiling section, you get the following options:

Actions: You can preview, edit, delete or clone the profile by clicking three dots under the actions column.
Profile name: You can enter the name for the created profile here.
Category name: Enlists the products associated with the category in the profile.
Product type: Enter the product type in the field.

#### Why do you need to create a Profile?

Profiling is required to list your products in the appropriate category on Walmart Canada. The more elaborate the profile, the higher SEO you achieve.

#### How to create a New Profile?

1. Click **Profiling** on the app's dashboard. The Profiling panel(as shown below) will show you a list of

existing profiles(if any) you made with their name, date of creation, and set of rules.

| ≡                                                      | CED COMMERCE                         | Want to dis<br><b>meeting</b> | scuss queries related to walmart canada             | a? Schedule a                   | Û (              | Welcome,              |
|--------------------------------------------------------|--------------------------------------|-------------------------------|-----------------------------------------------------|---------------------------------|------------------|-----------------------|
| Home                                                   | ng                                   | Produc                        | t Profiles                                          |                                 |                  | Add New Profile       |
| Produce     Produce     Orders     Import     Activite | ates<br>cts<br>s<br>t Export<br>ties | Q Sear                        | ch Profile Name, Category Name and<br>4 of 4 items. | Child Category.                 | Q = More Filters | Alter Grid « 1 of 1 » |
| Promo                                                  | otions<br>gs                         | ACTION                        | PROFILE NAME                                        | WALMART CATEGORY                | CREATED AT 🗢     | TAXCODE               |
| S Pricing                                              | g Plans                              | :                             | Copy of Baby,BabyOther<br>Product Count: 0          | Baby,BabyOther                  | June 30th, 2022  | 12345678hr            |
| Contac                                                 | ct Us                                | :                             | Baby,ChildCarSeats<br>Product Count: 0              | Baby,ChildCarSeats              | May 25th, 2022   | 6575675               |
| SERVICES                                               | NEW                                  | :                             | Baby,BabyOther<br>Product Count: 514                | Baby,BabyOther                  | April 21st, 2022 | 1234567               |
| Shopif                                                 | fy Expert                            | :                             | default<br>Product Count: 0                         | ArtAndCraftCategory,ArtAndCraft | April 5th, 2022  | 2037770               |

- 2. Click Add New Profile button.
- 3. Select the appropriate Walmart Canada **Category** and the most suitable **Sub-category**, depending upon the type of product you have in your Catalog.

|                                                                                       | Want to discuss queries related to walmart canada? <b>Schedule a</b><br>meeting                                                                                               | <u> </u>                                                                                                    |
|---------------------------------------------------------------------------------------|----------------------------------------------------------------------------------------------------|----------------------------------------------------------------------------------------------------|
| Home Profiling Templates                                                              | < All Profile Create New Profile                                                                                                    | Save Profile                                                                                                    |
| Products     Orders     Import Export     Activities     Promotions                   | Walmart Canada Category         Please Select Walmart Canada Category                                                                                                    |                                                                                                    |
| <ul> <li>Settings</li> <li>Pricing Plans</li> <li>Help</li> <li>Contact Us</li> </ul> | Enter Walmart Canada Taxcode * Please Enter Taxcode To get Walmart Canada Taxcode click here                                                                                  | Why create a Profile for Imported Products ?                                                                                                    |
| SERVICES NEW                                                                          | Conditions •<br>Apply the rules to group products with similar properties.<br>Products must match : • any condition all conditions<br>Product Turpe • Prior in • Place Select | Profiling is required to list your products on Walmart<br>Canada in the appropriate category. The more elaborate<br>the Profile, the higher SEO you achieve.<br>How to select Walmart Canada Category? |
|                                                                                       | Already mapped in another profile.     Not mapped in any profile.                                                                                                    | How to update the TaxCode ? ~                                                                                                    |

- 4. Enter the appropriate **Walmart Canada Tax Code** in the box provided. Choose applicable tax codes, and paste them into the given text box.
- 5. Select **Required Attributes** if there are any. Select the appropriate Variant Attribute if you have product variants in that category.
- 6. Add the **Recommended** and **Optional Attributes** to improve the SEO and listing of your products on Walmart Canada.
- 7. Apply any or all **Conditions** as per requirement. Group products based on properties.
- 8. Assign a **name** to the Profile.
- 9. Click the **Save** button.

A message will be displayed stating **Profile saved successfully**.

### 7. Templates

Templates are the pre-defined rules you set up and apply while uploading products on the Walmart Ca marketplace. Depending on the nature of the products, you can create multiple templates.

#### **Types of Templates**

Pricing and Inventory templates are the two commonly used templates.

#### **Price Template**

Price templates are the templates you make to define pricing rules for your products on the Walmart Canada marketplace. Price templates help you customize the pricing of your Walmart Ca products.

#### How to create a Price Template?

To create a Price Template, follow the steps given below:

1. Go to the Walmart Ca Integration app's dashboard and click **Templates**. A page opens up as shown below:

| ≡         |                                         | Want to discuss queries rela<br>meeting | ted to walmart canada? Schedule a                                  |                                                                                                    | Û                    | Welcome,          |
|-----------|-----------------------------------------|-----------------------------------------|--------------------------------------------------------------------|----------------------------------------------------------------------------------------------------|----------------------|-------------------|
| •         | Home<br>Profiling<br>Templates          | Templates                               |                                                                    |                                                                                                    |                      | Create Template 🗸 |
| •         | Products<br>Orders                      | Provide the Inventory                   | Specifications such as 'Inventory Thresholds' , 'Fulfillment lag t | ime' & 'Stock Outs' that you want to apply on the Products tha                                                                                           | nt lie in a specific | Profile. X        |
| ↑↓<br>~^^ | Import Export<br>Activities             | Inventory Template Price                | : Template                                                         |                                                                                                    |                      |                   |
| 7<br>\$   | Promotions<br>Settings<br>Pricing Plans | Q Search Identifier                     |                                                                    |                                                                                                    | (                    | ک 🖾 Alter Grid    |
| 0<br>U    | Help<br>Contact Us                      | Showing 1-1 of 1 item.                  |                                                                    |                                                                                                    | 25 ¢ per pag         | ge ≪ 1 of1≫       |
| SER       | VICES NEW                               | ACTION                                  | TEMPLATE NAME                                                      | RULES                                                                                                    |                      |                   |
| m         | Shopify Expert                          | 1                                       | inventory_165664                                                   | Threshhold inventory set as <b>1</b><br>Max inventory set as <b>999</b><br>Fulfillment lag time set as <b>1</b><br>Send Shopify Inventory <b>enabled</b> |                      |                   |

2. Click **Templates**, then select **Price** from the drop-down menu, as shown below:

|                                                                                                    |    | Want to discuss queries relate<br>meeting                 | d to walmart canada? <b>Schedule a</b>                          |                                                                                                    | Ç 🥚 Welcome,                                   |      |
|----------------------------------------------------------------------------------------------------|----|-----------------------------------------------------------|-----------------------------------------------------------------|----------------------------------------------------------------------------------------------------|------------------------------------------------|------|
| <ul> <li>Home</li> <li>Profiling</li> <li>Templates</li> <li>Products</li> <li>Orders</li> </ul>                                                                     |    | Templates           O         Provide the Inventory Space | pecifications such as 'Inventory Thresholds' , 'Fulfillment lag | time' & 'Stock Outs' that you want to apply on the Produ                                                                              | Create Template -                              |      |
| <ul> <li>↑↓ Import Export</li> <li>∧∧ Activities</li> <li>♥ Promotions</li> <li>♥ Settings</li> <li>♥ Pricing Plans</li> <li>♥ Help</li> <li>♥ Contact Us</li> </ul> |    | Inventory Template Price                                  | Template                                                        |                                                                                                    | Q     III Alter Grid       25 • per page     « |      |
| SERVICES                                                                                                    | EW |                                                           | TEMPLATE NAME                                                   | RULES<br>Threshhold inventory set as 1<br>Max inventory set as 999<br>Fulfillment lag time set as 1<br>Send Shopify Inventory enabled | Sector Care                                    | Nere |
|                                                                                                    |    |                                                           | Showin                                                          | g <b>1-1</b> of <b>1</b> item.                                                                                                    |                                                |      |

3. A page opens up(as shown below) where you need to define the pricing rules by selecting the appropriate option.

| ≡    |                                                                                                    | Want to discuss queries related to walmart canada? Schedule a meeting                                                                                                    |                 | Ç 🔵 Welco                                     | ime,         |  |  |
|------|----------------------------------------------------------------------------------------------------|----------------------------------------------------------------------------------------------------|-----------------|-----------------------------------------------|--------------|--|--|
|      | Home<br>Profiling<br>Templates                                                                       | < Template Price template                                                                                                    |                 |                                               | Save         |  |  |
|      | Products<br>Orders<br>Import Export<br>Activities<br>Promotions<br>Settings<br>Pricing Plans<br>Heln | Products     Import Export     Enable price rounding       Import Export     It will round a price to end in nearest.99 (eg. \$7.86 will become \$7.99), it will only work for values greater than 0.49       Activities     Import Export       Promotions     Send compare at price       Settings     Enable custom pricing       Pricing Plans     Enable the option if you want to send some specific increment or decrement in the original price. |                 |                                               |              |  |  |
| SERV | Contact Us                                                                                           | Change type Increase                                                                                                    | Amount in Fixed | Value                                         | ₹            |  |  |
| m    | Shopify Expert                                                                                       | Template name * price_1664532845                                                                                                    |                 | Line pointe namer only bont use ( of a symbol | Selfere Here |  |  |

- **Enable Price rounding:** Select this option to round the price to end in the nearest .99, e.g., \$7.86 will become \$7.99). It works only for values greater than 0.49.
- Enable Compare at price: Select this option to send compare at price instead of the actual price on Walmart Canada.
- **Enable Custom pricing:** Select this option to Increase or Decrease the product price by a fixed value or percentage.
- 4. Give a name to the created template and click the **Save** button. The price template gets successfully created.

#### **Inventory Template**

The inventory template helps you manage product inventory that you sell on the Walmart Canada marketplace.

#### How to create an Inventory Template?

To create an inventory template, follow the steps given below:

1. Go to the Walmart Ca Integration app's dashboard and click **Templates**. A page opens up as shown below:

| ≡         | CED K<br>COMMERCE CA                      | Want to discuss queries rela<br>meeting | ated to walmart canada? Schedule a                               |                                                                                                    | Û (                       | Welcome,          |
|-----------|-------------------------------------------|-----------------------------------------|------------------------------------------------------------------|----------------------------------------------------------------------------------------------------|---------------------------|-------------------|
| <b>A</b>  | Home<br>Profiling                         | Templates                               |                                                                  |                                                                                                    |                           | Create Template 🗸 |
| •         | Products<br>Orders                        | Provide the Inventory                   | Specifications such as 'Inventory Thresholds' , 'Fulfillment lag | time' & 'Stock Outs' that you want to apply on the Products                                                                         | that lie in a specific Pr | rofile. X         |
| ↑↓<br>~~^ | Import Export<br>Activities<br>Promotions | Inventory Template Pric                 | e Template                                                       |                                                                                                    |                           |                   |
| *<br>6    | Settings<br>Pricing Plans                 | Q Search Identifier                     |                                                                  |                                                                                                    | ٩                         | Alter Grid        |
| 0<br>Ľ    | Help<br>Contact Us                        | Showing 1-1 of 1 item.                  | TEMPI ATE NAME                                                   | RULES                                                                                                    | 25 \$ per page            | « 1 of 1 »        |
| SER       | Shopify Expert                            | ī                                       | inventory_165664                                                 | Threshhold inventory set as 1<br>Max inventory set as 999<br>Fulfillment lag time set as 1<br>Send Shopify Inventory <b>enabled</b> |                           |                   |

2. Click **Templates**, then select **Inventory** from the drop-down menu, as shown below:

| ≡               | CED<br>COMMERCE KA                                                                           | Want to discuss queries relate<br>meeting                                   | d to walmart canada? <b>Schedule a</b>                          |                                                                                                    | Q Welcome,                        |
|-----------------|----------------------------------------------------------------------------------------------|-----------------------------------------------------------------------------|-----------------------------------------------------------------|----------------------------------------------------------------------------------------------------|-----------------------------------|
|                 | Home<br>Profiling<br>Templates<br>Products<br>Orders                                         | Templates<br>Provide the Inventory Sp                                       | pecifications such as 'Inventory Thresholds' , 'Fulfillment lag | time' & 'Stock Outs' that you want to apply on the P                                                                                  | Create Template   Inventory Price |
| t * * * * * * * | Import Export<br>Activities<br>Promotions<br>Settings<br>Pricing Plans<br>Help<br>Contact Us | Inventory Template Price T<br>Q Search Identifier<br>Showing 1-1 of 1 item. | Template                                                        |                                                                                                    | Q III Alter Grid                  |
| SERVI           | CES NEW<br>Shopify Expert                                                                    | ACTION                                                                      | TEMPLATE NAME                                                   | RULES<br>Threshhold inventory set as 1<br>Max inventory set as 999<br>Fulfillment lag time set as 1<br>Send Shopify Inventory enabled |                                   |
|                 |                                                                                              |                                                                             | Showin                                                          | g 1-1 of 1 item.                                                                                                    | Sectore lifere                    |

3. A page opens up(as shown below) where you need to define the inventory template settings by selecting the appropriate option:

| ≡    | CED<br>COMMERCE                                                 | Want to discuss queries related to walmart canada? Schedule a meeting                                                                                                    |                                                                                                    | Welcome,                                                                                                    |
|------|-----------------------------------------------------------------|----------------------------------------------------------------------------------------------------|----------------------------------------------------------------------------------------------------|----------------------------------------------------------------------------------------------------|
|      | Home<br>Profiling<br>Templates                                  | < Template                                                                                                    |                                                                                                    | Save                                                                                                    |
|      | Orders<br>Import Export<br>Activities<br>Promotions<br>Settings | <ul> <li>Send Shopify Inventory         It will send shopify inventory irrespective of shopify inventor         <li>Set Inventory Management             If you want to set custom rule like threshold value , fulfillme         </li> </li></ul> <li>Threshhold value</li> | ry management<br>nt lag time , max inventory can do by clicking on it<br>Maximum inventory level                                                          | Fulffilment lag time                                                                                             |
| Serv | Pricing Plans<br>Help<br>Contact Us                             | 0<br>Whenever the product reaches this inventory value on<br>Walmart Canada, the product will get Out of Stock (default:0)<br>Template name *                                                                                                    | Enter max quantity level to send on Walmart Canada<br>This is the maximum inventory of the product that will be<br>listed on Walmart Canada (default:999) | Fulfillment Lag Time<br>Fulfillment lag time is the amount of time it takes to pick,<br>pack, and ship the order |
| m    | Shopify Expert                                                  | inventory_1664532590                                                                                                    |                                                                                                    |                                                                                                    |

- **Send Shopify Inventory:** It will send the same Shopify inventory to Walmart Ca without any changes.
- **Set Inventory management:** Selecting this option lets you create custom rules, like, threshold value, max inventory, and fulfillment lag time.
- **Threshold value:** You can set a threshold inventory limit for all your products. As soon as this limit is reached, the product will reflect as out-of-stock.
- **Maximum Inventory Level:** This is the maximum product inventory you want to list on Walmart Canada. Suppose you have a stock of 5000 on your Shopify store, and you're going to send 500 stock to Walmart Canada. You can put 500 in the text field here. **Note:** If you set Continue receiving orders when the product is out of stock on Shopify, then the default 999 inventory is sent to Walmart Ca.
- **Fulfillment Lag Time:** It's the time it takes to pick, pack, and ship orders from Walmart Ca. It can't be greater than 2.
- 4. Give a name to the created template and click the **Save** button. The inventory template gets successfully created.

# 8. Products

In this section, you have access to the following Product related Settings:

- Manage Products(https://docs.cedcommerce.com/shopify/walmart-canada-shopifyintegration/?section=manage-products-47)
- Walmart Feeds(https://docs.cedcommerce.com/shopify/walmart-canada-shopifyintegration/?section=walmart-feeds-4)
- Import New Products(https://docs.cedcommerce.com/shopify/walmart-canada-shopifyintegration/?section=import-new-products-9)

### 8.1. Manage Products

On the Left Navigation Bar, under Products, you can see the **Manage Product** section, as follows:

| ≡           |                                                                     | Want to discuss queries related to walmart canada? Schedule a<br>meeting                                                                                           |                                          |       | <u> </u>                                  |
|-------------|---------------------------------------------------------------------|----------------------------------------------------------------------------------------------------|------------------------------------------|-------|-------------------------------------------|
|             | Home<br>Profiling<br>Templates                                      | Ø Sync with Shopify     Ø Update SKU Status     More action                                                                                                    |                                          |       |                                           |
| •           | Products<br>Manage Products<br>Walmart Feeds<br>Import New Products | Alert :: 0 / 1000 SKU(s) upload limit available. To increase your upload limit Clic     You don't have barcodes in your 11 SKUs. Barcode is mandatory on Walmartca | k here to upgrade your Subscription plan |       | ×                                         |
| ₩ 4 < 4     | Orders<br>Import Export<br>Activities<br>Promotions<br>Settings     | Profiled Products 514 Not In App Search SKU, Product Title, Product Type.                                                                                          |                                          |       | Q = More Filters                          |
| 6<br>6<br>Ľ | Pricing Plans<br>Help<br>Contact Us                                 | Showing <b>1-25</b> of <b>514</b> items.                                                                                                    | STATUS                                   | PRICE | 25 © per page 《 1 of 21 »<br>PROFILE NAME |
| SERV        | CES NEW                                                             |                                                                                                    | (Not Uploaded : 1)<br>Published : 1      | 4     | 8                                         |

The Manage Product section lets you view all your Shopify store products imported during the app's configuration. These products are divided into three parts, as follows:

#### 1. Profiled Products

Profiled products are those products that are ready to be listed on Walmart.ca. Profiling helps to categorize products based on product properties, like title, vendor, etc.

#### 2. Not Profiled Products

Not profiled products are those products that are not assigned in any profile. This means the Not Profiled products cannot be uploaded to Walmart Canada, only Profiled products can be uploaded.

#### 3. Not-In-App

Not in App products are those Walmart Ca products that are not linked with your Shopify products.

#### Tasks you can perform from the Manage Products section

You can perform the following tasks from the Manage Products section:

- Sync With Shopify: Click the Sync With Shopify button to synchronize the product details from the Shopify store to the App.
- Update SKU Status: Click the Update SKU Status button to update the product details from the Shopify store to the App.
- Product upload errors (CSV): Click Product upload errors (CSV) under More Action to get a CSV file of the products with errors during uploading on Walmart Canada.
- Import valid barcodes (CSV): Click Import valid barcodes (CSV) under More Action to get a CSV file of the valid barcodes.
- Edit products: Click three dots under the Action column and select Edit. This will open up a page from where you can edit the product details.
- Upload Products: Select the products you want to upload on Walmart Canada and choose Upload Product from the bulk action. Next, click Action. The selected products get uploaded on Walmart Ca.
- Upload French Products: Select the French products you want to upload on Walmart Canada and choose Upload French Products from the bulk action. Next, click Action. The selected French products get uploaded on Walmart Ca.
- Update Inventory: Select the products whose inventory you want to update on Walmart Canada and choose Update Inventory from the bulk action. Next, click Action. The selected products' inventory gets updated on Walmart Ca.

- Update Price: Select the products whose price you want to update on Walmart Canada and choose Update Price from the bulk action. Next, click Action. The selected products' price gets updated on Walmart Ca.
- Update Status: Select the products whose status you want to update on Walmart Canada and choose Update Status from the bulk action. Next, click Action. The selected products' status gets updated on Walmart Ca.
- Update Swatch Image: Select the products and choose Update Swatch Image from the bulk action to update Swatch Images for the selected products on Walmart Canada. Next, click Action. The selected products' Swatch Image gets updated on Walmart Ca.
- Sync with Shopify: Select the products and choose Sync with Shopify from the bulk action to Sync your Walmart Canada products with Shopify. Next, click Action. The selected products' get synced with Shopify.
- Sync Inventory: If you want to sync inventory between Shopify and Walmart Canada, select the products and choose this option. Then click Action. The inventory gets synced for the selected products between the two platforms.
- Retire Products: Select the products you want to retire from Walmart.ca. and choose Retire Products from the bulk action. Then click Action. The selected products' get retired from Walmart Canada. Retiring helps you unpublish the products that are published on Walmart Ca. Retiring products does not mean that the products will get deleted from Walmart Ca or the app. They will remain on Walmart Ca, but will not be available for sale (which means you will not receive any orders for these products).

#### Points to remember

- All the products having SKUs and Product types are retrieved from the Shopify store to the app. If there is any product with no SKU, then it will not list on the Walmart Canada Integration app.
- Each variant must have a unique SKU. If any product has a duplicate SKU or barcode, it will cause an error at the time of product upload.
- To upload products on Walmart.ca, they must have a Barcode (UPC, ISBN-10, GTIN-14, ISBN-13). You can add or Update the Barcode(UPC, ISBN-10, ISBN-13, GTIN-14) from the Manage Product section.
- There must be some price for all the products.
- The length of the title of your products must be less than 400 characters.
- The length of the description of your products must be less than 4000 characters.
- SKU length should also be less than 200 characters.

### 8.2. Walmart Feeds

#### What is a Feed?

Walmart Canada accepts data in the form of feeds. A product feed or product data feed is a file consisting of a list of products and attributes of those products so that each product can be displayed in a unique way for sale.

Walmart Ca accepts products information in the following three ways:

- Item feed: It contains a product image, title, product identifier, marketing copy, and product attributes.
- **Inventory feed:** Walmart Ca accepts the inventory feed to update the quantity of all the products on Walmart.ca.
- **Price feed:** It also works the same as the inventory feed. You need to upload the price on Walmart Ca after uploading the products.

• Promotion feed: This is the feed generated for the promotions you run.

Walmart Ca team reviews all feeds and checks all the product information to decide whether to publish products or not.

#### How to view the Walmart Canada Product Feeds?

To view Walmart Canada Product Feeds, go to the **Walmart Canada Integration** App. On the left navigation bar, click **Walmart Feeds** under the **Products** menu, as shown below:

| ≡                                                                 |                                  | Want to dis<br>meeting | scuss queries related to walmart canad | a? Schedule a |      |                     | Q Welcome, |
|-------------------------------------------------------------------|----------------------------------|------------------------|----------------------------------------|---------------|------|---------------------|------------|
|                                                                   | Home<br>Profiling                | Walma                  | rt Canada Produc                       | t Feed        |      |                     |            |
| •                                                                 | Templates<br>Products            | Item Feed              | Inventory Feed Price Feed P            | romotion Feed |      |                     |            |
|                                                                   | Manage Products<br>Walmart Feeds | Q Searc                | ch product id, feed id                 |               |      |                     | Search     |
| Import New Products       Corders       Showing 1-13 of 13 items. |                                  |                        |                                        |               | 25 4 | per page 《 1 of 1 》 |            |
| ↑↓<br>~\^                                                         | Import Export<br>Activities      |                        | FEED ID                                | FEED STA      | TUS  | CREATED AT 🔺        | ACTION     |
| ₩ ₩                                                               | Promotions<br>Settings           |                        | ti                                     | 0             | )    | 2022-04-05 18:07:08 |            |
| 6<br>8                                                            | Pricing Plans<br>Help            |                        | ti                                     | (             | )    | 2022-04-05 17:13:52 |            |
| G                                                                 | Contact Us                       |                        | ti                                     | 0             | )    | 2022-04-05 17:11:47 |            |
| SERV                                                              | Shopify Expert                   |                        | ti                                     | 0             | )    | 2022-04-05 16:06:35 |            |

#### How to update the feed status?

To update the feed status of the selected feed, perform the following steps:

1. Select the checkboxes associated with the required feeds.

| ≡                |                                   | Want to discuss quer<br>meeting  | es related to walmart canada? Sc | chedule a              |                                            | Q (Welcome,           |
|------------------|-----------------------------------|----------------------------------|----------------------------------|------------------------|--------------------------------------------|-----------------------|
| •                | Home<br>Profiling                 | Walmart Ca                       | nada Product F                   | eed                    |                                            |                       |
| •                | Templates Products                | Item Feed Invento                | ory Feed Price Feed Promo        | ption Feed             |                                            |                       |
|                  | Walmart Feeds Import New Products | Q Search produc                  | t id, feed id                    |                        |                                            | Search                |
| ( <b>⊍</b><br>↑↓ | Orders<br>Import Export           | Showing <b>1-13</b> of <b>13</b> | tems.                            |                        | 2                                          | 1 per page 《 1 of 1 》 |
| ~~ <b>K</b>      | Activities<br>Promotions          | ✓ 13 feed(s) select              | ed Update Feed Status C A        | Action                 |                                            |                       |
| ☆<br>6           | Settings<br>Pricing Plans         |                                  | test                             | (not set)<br>(not set) | 2022-04-05 18:07:08 2022-04-05 17:13:52    |                       |
| 9<br>Ľ           | Help<br>Contact Us                |                                  | test                             | (not set)              | 2022-04-05 17:11:47                        |                       |
| SERV             | Shopify Expert                    |                                  | test                             | (not set)              | 2022-04-05 16:34:31<br>2022-04-05 16:06:35 |                       |

2. In the select bulk action list, select Update Feed Status. Then click the Submit button.

NOTE: To check the products on Walmart Ca, you need to update the feed, unless it gets processed completely.

### 8.3. Import New Products

You can Import New products by selecting one of the following options:

- All products import
- Published products import
- Apply filter(Product type/Product vendor/Collections)

#### **How to Import Products?**

Follow the process given below to import the products:

1. Go to the Walmart Ca Integration app's dashboard and click **Import New Products** under the **Products** section. The following page opens up:

| ≡      |                     | Want to discuss queries related to walmart canada? Schedule a<br>meeting | <u> </u> |
|--------|---------------------|--------------------------------------------------------------------------|----------|
| •      | Home<br>Profiling   | Re-import New Products                                                   |          |
|        | Templates           | (i) Info :: You                                                          |          |
| -      | Products            |                                                                          |          |
|        | Manage Products     | Import Product Options                                                   |          |
|        | Import New Products | Select import options                                                    | :        |
| U)     | Orders              |                                                                          |          |
| ↑↓     | Import Export       |                                                                          |          |
| $\sim$ | Activities          |                                                                          |          |
| 4      | Promotions          |                                                                          |          |
| \$     | Settings            |                                                                          |          |
| 6      | Pricing Plans       |                                                                          |          |
| 0      | Help                |                                                                          |          |
| Ľ      | Contact Us          |                                                                          |          |
| SERV   | ICES NEW            |                                                                          |          |
| m      | Shopify Expert      |                                                                          |          |

- 2. Now select the option based on which you want to perform imports (All products import, Published products import, Filter).
- 3. Select **Backend Import** to import products in the backend while you perform other tasks, or **Instant Import** to import products instantly.

# 9. Orders

Walmart Ca Integration also helps to manage orders. You can easily manage orders from the app itself. The app fetches the incoming orders from Walmart Ca and syncs them with your Shopify store.

#### Different types of order status

The orders are classified into the following five types:

|                                                                                  | Want to discuss queries related to walmart canada? Schedule a       CA       meeting                                                                                                    | Q 💛 Welcome,                             |
|----------------------------------------------------------------------------------|----------------------------------------------------------------------------------------------------|------------------------------------------|
| <ul> <li>Home</li> <li>Profiling</li> <li>Templates</li> <li>Products</li> </ul> | Urders     Urget Ship orders     More action ▼                                                                                                    |                                          |
| Corders                                                                          | All Ready Partial Shipped Completed Acknowledged Cancelled Failed                                                                                                    |                                          |
| Activities     Promotions     Settings                                           | Q Search Purchase order id, Shopify order id, Shopify order name.                                                                                                    | Q                                        |
| <ul> <li>Pricing Plans</li> <li>Help</li> <li>Contact Us</li> </ul>              | ACTION PURCHASE ORDER ID ¢ ORDER NAME SHOPIFY ORDER ID CREATED AT (IST) * STATUS                                                                                                    | 25 ¢ per page « 1 of 1 »<br>ORDERED SKUS |
| SERVICES N                                                                       | i         1         7         #         2         44         22nd Jun, 2022 05:58 pm         Ready                                                                                                    |                                          |
| Snopity Expert                                                                   | Image: Image: |                                          |

Ready: When a new order is created on Walmart.ca, it comes under the Ready status.

**Completed:** When an order gets shipped on Walmart Ca, it comes under the Completed status.

Acknowledged: When the app auto-acknowledges a new order, it comes under the Acknowledged status.

Canceled: If you cancel an order on Walmart.ca, it comes under the Canceled status.

Failed: If an order fails because of insufficient inventory or missing SKUs, it will be in the Failed status.

#### **Some More Actions**

You can perform the following actions also from the order section:

**Fetch Orders:** To fetch the new orders from Walmart.ca to the app, click **Fetch orders**. If available, the new orders will be fetched from Walmart.ca and listed on the page, and a success message appears. If there are no new orders on Walmart Canada, a relevant message appears on the screen.

Ship Orders: To update the shipment information(tracking details) of orders on Walmart.ca, click Ship Orders.

**Update Order Status:** If the order status is not updated on the app, you can manually update it by clicking **Update Order Status** under More Action.

**Cancel Order:** To cancel an order, click three dots under the Action column, and click **Cancel order**. The order gets canceled.

# **10. Import Export**

You can perform the following tasks with the help of the Import/Export feature in the Walmart Canada Integration app:

- Product Update(https://docs.cedcommerce.com/shopify/walmart-canada-shopifyintegration/?section=product-update-19)
- Update Inventory(https://docs.cedcommerce.com/shopify/walmart-canada-shopifyintegration/?section=update-inventory-12)
- Update French Product Information(https://docs.cedcommerce.com/shopify/walmart-canada-shopifyintegration/?section=update-french-product-information)
- Product Upload(https://docs.cedcommerce.com/shopify/walmart-canada-shopifyintegration/?section=product-upload-5)
- Advance attributes(https://docs.cedcommerce.com/shopify/walmart-canada-shopifyintegration/?section=advance-attributes)
- Common attributes(https://docs.cedcommerce.com/shopify/walmart-canada-shopifyintegration/?section=common-attributes)
- Advance French attributes(https://docs.cedcommerce.com/shopify/walmart-canada-shopifyintegration/?section=advance-french-attributes)
- Common French attributes(https://docs.cedcommerce.com/shopify/walmart-canada-shopifyintegration/?section=common-french-attributes)

# 10.1. Product Update

You can easily update the details of your products, like description, title, barcode, etc., from the app. Once you change or update the details of the products, you need to upload(or re-upload) the products on Walmart Ca to reflect the changes on Walmart Ca marketplace.

#### How to update the products?

Follow the steps given below to update the products on Walmart Ca:

1. Go to the dashboard of Walmart Canada Integration and click **Import/Export**. Next, click **Product Update**. The following page opens up:

| ≡                 |                                                                                                    | Want to discuss queries related to walmart canada? Schedule a<br>meeting                                                                                                    |                            | 💭 🔴 Welcome, |
|-------------------|----------------------------------------------------------------------------------------------------|----------------------------------------------------------------------------------------------------|----------------------------|--------------|
| •                 | Home<br>Profiling                                                                                                    | Update Product Information                                                                                                    |                            |              |
| 111<br>111<br>111 | Templates<br>Products<br>Orders                                                                                              | Export Product Information<br>Get CSV of all main products (excluding variants) to update the                                                                                              | Select your Product Status |              |
| î↓                | Import Export                                                                                                    | information. Just select products status and click on Export.                                                                                                    | Export                     |              |
|                   | Update Inventory<br>French Product Update<br>Product Upload<br>Advance Attributes<br>Common Attributes                       | Import Updated Product CSV File<br>After updation in CSV you can import it here. Just browse your file and<br>click on Import. All the changes will be shown on App and on Walmart<br>too. | Choose File No file chosen |              |
| * 7 * 3 0 5       | Advance Fr Attributes<br>Common Fr Attributes<br>Activities<br>Promotions<br>Settings<br>Pricing Plans<br>Help<br>Contact Us |                                                                                                    |                            |              |
| SERV              | Shopify Expert                                                                                                    |                                                                                                    |                            | Se Chellare  |

- Select the type of products (published/unpublished/stage/not uploaded/item processing/other) whose details you want to update, and click Export. A CSV file gets downloaded where you can perform the necessary updates and then Save it.
- 3. Choose the saved file and click Import. The details get updated.

# 10.2. Update Inventory

With the Walmart Ca Integration, you can easily update inventory on Walmart Ca.

#### How to update Inventory on Walmart Ca?

Follow the steps given below to upload the products on Walmart Canada:

1. Go to the dashboard of Walmart Canada Integration and click **Import/Export**. Next, click **Update Inventory**. The following page opens up:

| ≡             |                                                                                         | Want to discuss queries related to walmart canada? Schedule a<br>meeting                                                                                                    | Ċ                                 | Welcome,      |
|---------------|-----------------------------------------------------------------------------------------|----------------------------------------------------------------------------------------------------|-----------------------------------|---------------|
| •             | Home<br>Profiling                                                                       | Update Inventory Information                                                                                                    |                                   |               |
| :::<br>●<br>€ | Templates<br>Products<br>Orders                                                         | Export location wise inventory information<br>Get CSV of all main products (excluding variants) to update the<br>information. Just select products status and click on Export. | Select your Product Status Export |               |
|               | Product Update Update Inventory French Product Update Product Upload Advance Attributes | Import location wise inventory information<br>After updation in CSV you can import it here. Just browse your file and                                                          | Choose File No file chosen        |               |
| ~^^           | Common Attributes<br>Advance Fr Attributes<br>Common Fr Attributes<br>Activities        | click on Import. All the changes will be shown on app and on Walmart too.                                                                                                    | ingeot                            |               |
| 1 0 0 U       | Promotions<br>Settings<br>Pricing Plans<br>Help<br>Contact Us                           |                                                                                                    |                                   |               |
| SERV          | ICES NEW<br>Shopify Expert                                                              |                                                                                                    |                                   | Social Cherry |

- 2. Click Export. A CSV file gets downloaded where you can update the inventory and then Save it.
- 3. Choose the saved file and click Import. The inventory gets updated on Walmart Ca.

# **10.3. Update French Product Information**

You can easily update the French Product Information of your products, like description, title, barcode, etc., from the app. Once you change or update the details of the products, upload(or re-upload) the products on Walmart to reflect the changes on Walmart Ca marketplace.

#### How to Update the French Product Information?

Follow the steps given below to update the products on Walmart Ca:

1. Go to the dashboard of Walmart Canada Integration and click **Import/Export**. Next, click **French Product Update**. The following page opens up:

| ≡            |                                                                                    | Want to discuss queries related to walmart canada? Schedule a<br>meeting                                                                                                    |                            | 💭 🔴 Welcome, |
|--------------|------------------------------------------------------------------------------------|----------------------------------------------------------------------------------------------------|----------------------------|--------------|
| <b>A</b>     | Home<br>Profiling                                                                  | Update French Product Information                                                                                                    |                            |              |
| •            | Templates<br>Products                                                              | Export French Product Information                                                                                                    | Select your Product Status |              |
| [↓]<br>↑↓    | Orders<br>Import Export                                                            | Get CSV of all main products (excluding variants) to update the<br>information. Just select products status and click on Export.                                                                  | Export                     |              |
|              | Product Update                                                                     |                                                                                                    |                            |              |
|              | French Product Update<br>Product Upload<br>Advance Attributes<br>Common Attributes | Import French Updated Product Csv File<br>After updation in CSV you can import it here. Just browse your file and<br>click on Import. All the changes will be shown on app and on Walmart<br>too. | Choose File No file chosen |              |
|              | Advance Fr Attributes<br>Common Fr Attributes                                      |                                                                                                    |                            |              |
| <b>★ ★ ♦</b> | Activities<br>Promotions<br>Settings                                               |                                                                                                    |                            |              |
| 6<br>6<br>4  | Pricing Plans<br>Help<br>Contact Us                                                |                                                                                                    |                            |              |
| SERV         | CES NEW Shopify Expert                                                             |                                                                                                    |                            | Es Chelland  |

- Select the type of products (published/unpublished/stage/not uploaded/item processing/other) whose details you want to update, and click Export. A CSV file gets downloaded where you can perform the necessary updates and then Save it.
- 3. Choose the saved file and click Import. The French Product Information gets updated on Walmart.

# 10.4. Product Upload

You can upload products to Walmart Ca through the app.

#### How to upload the products on Walmart Ca?

Follow the steps given below to upload the products on Walmart Canada:

1. Go to the dashboard of Walmart Canada Integration and click **Import/Export**. Next, click **Product Upload**. The following page opens up:

| ≡                                      | CED COMMERCE CA                                             | Want to discuss queries related to walmart canada? Schedule a<br>meeting                                                                                                 |                            | 🗘 🥚 <sup>Welcome,</sup> |
|----------------------------------------|-------------------------------------------------------------|----------------------------------------------------------------------------------------------------|----------------------------|-------------------------|
| •                                      | Home<br>Profiling                                           | Product Upload                                                                                                    |                            |                         |
| •••••••••••••••••••••••••••••••••••••• | Templates<br>Products<br>Orders                             | Export Product<br>Export CSV file format to upload product on walmart.ca                                                                                                 | Export                     |                         |
| î↓                                     | Import Export Product Update                                |                                                                                                    |                            |                         |
|                                        | Update Inventory<br>French Product Update<br>Product Upload | Import Product Upload CSV File After export CSV file,all the product information such as price and importance are be extended in error CPU (file and information will be | Choose File No file chosen |                         |
|                                        | Advance Attributes<br>Common Attributes                     | updated after upload the product CSV file.                                                                                                    |                            |                         |
| ~~^                                    | Common Fr Attributes Activities                             |                                                                                                    |                            |                         |
| *                                      | Promotions<br>Settings                                      |                                                                                                    |                            |                         |
| 6                                      | Pricing Plans<br>Help                                       |                                                                                                    |                            |                         |
| SERV                                   | Inces NEW<br>Shopify Expert                                 |                                                                                                    |                            | Se Chellers             |

- 2. Click **Export**. A CSV file gets downloaded where you can upload the products with all the necessary details and then **Save** it.
- 3. Choose the saved file and click Import. The details get uploaded on Walmart Ca.

# 10.5. Advance attributes

You can easily update advanced attributes of your products on Walmart Canada.

#### How to update the Advance attributes of products on Walmart Canada?

Follow the steps given below to update the Advance attributes of products on Walmart Canada:

1. Go to the dashboard of Walmart Canada Integration and click **Import/Export**. Next, click **Advance attributes**. The following page opens up:

| ≡    | CED<br>COMMERCE KA    | Want to discuss queries related to walmart canada? Schedule a<br>meeting                                      |                            | 🔔 🔴 Welcome,               |
|------|-----------------------|----------------------------------------------------------------------------------------------------|----------------------------|----------------------------|
| •    | Home<br>Profiling     | Advance Attributes                                                                                            |                            |                            |
|      | Products              | Export Attributes XLSX File                                                                                   | Select Category            | Select Sub-Category        |
| E.   | Orders                | Select the options related to products for performing Export                                                  | Please select Category     | Please select sub-category |
| Ť.   | Import Export         | Selective options related to produce for performing export                                                    |                            |                            |
|      | Product Update        |                                                                                                    | Select Attributes          | Select Status              |
|      | Update Inventory      |                                                                                                    | Please select attribute    | Please select status       |
|      | French Product Update |                                                                                                    | Export                     |                            |
|      | Product Upload        |                                                                                                    |                            |                            |
|      | Advance Attributes    |                                                                                                    |                            |                            |
|      | Common Attributes     |                                                                                                    |                            |                            |
|      | Advance Fr Attributes | Import Updated Attributes XLSX File                                                                           | Choose File No file chosen |                            |
| ~^^  | Common Fr Attributes  | After export XLSX file,all the product information related to attributes                                      | Import                     |                            |
|      | Promotions            | can be entered in same XLSX file and information will be updated after<br>uploading the attributes XLSX file. |                            |                            |
| - 22 | Settings              |                                                                                                    |                            |                            |
| G    | Pricing Plans         |                                                                                                    |                            |                            |
| 0    | Help                  |                                                                                                    |                            |                            |
| Ľ    | Contact Us            |                                                                                                    |                            |                            |
|      |                       |                                                                                                    |                            |                            |
| SER  | ICES NEW              |                                                                                                    |                            | L'IC HQ                    |
| m    | Shopify Expert        |                                                                                                    |                            | <u>Š</u> O.                |
|      |                       |                                                                                                    |                            |                            |

- 2. Select the options(category, sub-category, attributes, and status) and click **Export**. An XLSX file gets downloaded where you can update the products' advance attributes. Perform updates in the downloaded file, and click **Save**.
- 3. Choose the saved file and click **Import**. The Advance attributes get updated on Walmart Ca.

# 10.6. Common attributes

You can easily update common attributes of your products on Walmart Canada.

#### How to update the Common attributes of products on Walmart Canada?

Follow the steps given below to update the common attributes of your products on Walmart Canada:

1. Go to the dashboard of Walmart Canada Integration and click **Import/Export**. Next, click **Common attributes**. The following page opens up:

| ≡   | CED COMMERCE                   | Want to discuss queries related to walmart canada? Schedule a<br>meeting |                             | 🔔 🥚 <sup>Welcome,</sup>    |
|-----|--------------------------------|--------------------------------------------------------------------------|-----------------------------|----------------------------|
|     | Home<br>Profiling<br>Templates | Common Attributes                                                        |                             |                            |
|     | Broducts                       | Export Attributes XLSX File                                              | Select Category             | Select Sub-Category        |
| r+1 | Orders                         | Collect the entires related to products for performing Eurort            | Please select Category      | Please select sub-category |
| 1   | Import Suport                  | Select the options related to products for performing export.            | ······                      |                            |
|     | import export                  |                                                                          | Select Attributes           | Select Status              |
|     | Product Update                 |                                                                          | Please select attribute     | Please select status       |
|     | French Product Undate          |                                                                          |                             |                            |
|     | Product Upload                 |                                                                          | Export                      |                            |
|     | Advance Attributes             |                                                                          |                             |                            |
|     | Common Attributes              |                                                                          |                             |                            |
|     | Advance Fr Attributes          |                                                                          | Observe File No. 61, showed |                            |
|     | Common Fr Attributes           | Import Updated Attributes XLSX File                                      | Choose File INo file chosen |                            |
| ~~^ | Activities                     | After export XLSX file,all the product information related to attributes | Import                      |                            |
| - 📢 | Promotions                     | uploading the attributes XLSX file.                                      |                             |                            |
| - 🔯 | Settings                       |                                                                          |                             |                            |
| 6   | Pricing Plans                  |                                                                          |                             |                            |
| 8   | Help                           |                                                                          |                             |                            |
| 5   | Contact Us                     |                                                                          |                             |                            |
|     |                                |                                                                          |                             | ~ (Q                       |
| SER | /ICES NEW                      |                                                                          |                             | Chelique                   |
| m   | Shopify Expert                 |                                                                          |                             |                            |

- 2. Select the options(category, sub-category, attributes, and status) and click **Export**. An XLSX file gets downloaded where you can update the products' common attributes. Perform updates in the downloaded file, and click **Save**.
- 3. Choose the saved file and click Import. The Advance attributes get updated on Walmart Ca.

# 10.7. Advance French attributes

You can easily update the Advance French attributes of your products on Walmart Canada.

#### How to update the Advance French attributes of products on Walmart Canada?

Follow the steps given below to update the Advance French attributes of your products on Walmart Canada:

1. Go to the dashboard of Walmart Canada Integration and click **Import/Export**. Next, click **Advance Fr attributes**. The following page opens up:

| ≡                                 |                                                                                                    | Want to discuss queries related to walmart canada? Schedule a<br>meeting                                                                                                    |                                                                                         | 🔔 🥚 Welcome,                                                                      |
|-----------------------------------|----------------------------------------------------------------------------------------------------|----------------------------------------------------------------------------------------------------|-----------------------------------------------------------------------------------------|-----------------------------------------------------------------------------------|
| •                                 | Home<br>Profiling                                                                                                    | Advance French Attributes                                                                                                    |                                                                                         |                                                                                   |
| <ul> <li>↓</li> <li>↑↓</li> </ul> | Products<br>Orders<br>Import Export<br>Product Update<br>Update Inventory<br>French Product Update<br>Product Uplaad<br>Advance Attributes | Export French Attributes XLSX File Select the options related to products for performing Export.                                                                                                    | Select Category Please select Category Select Attributes Please select attribute Export | Select Sub-Category Please select sub-category Select Status Please select status |
| ₹ ₹                               | Common Attributes Advance Fr Attributes Common Fr Attributes Activities Promotions Settings                                                | Import Updated Attributes XLSX File<br>After export XLSX file all the product information related to attributes<br>can be entered in same XLSX file and information will be updated after<br>uploading the attributes XLSX file. | Choose File No file chosen                                                              |                                                                                   |
| SERV<br>SERV                      | Pricing Plans<br>Help<br>Contact Us<br>CES NEW<br>Shopify Expert                                                                           |                                                                                                    |                                                                                         | Sector Contraction                                                                |

- 2. Select the options(category, sub-category, attributes, and status) and click **Export**. An XLSX file gets downloaded where you can update the products' Advance French attributes. Perform updates in the downloaded file, and click **Save**.
- 3. Choose the saved file and click Import. The Advance French attributes get updated on Walmart Ca.

# 10.8. Common French attributes

You can easily update the Common French attributes of your products on Walmart Canada.

#### How to update the Common French attributes of products on Walmart Canada?

Follow the steps given below to update the Common French attributes of your products on Walmart Canada:

1. Go to the dashboard of Walmart Canada Integration and click **Import/Export**. Next, click **Common Fr attributes**. The following page opens up:

| ≡    |                                    | Want to discuss queries related to walmart canada? Schedule a meeting                                                                              |                             | 🔔 😑 Welcome,               |
|------|------------------------------------|----------------------------------------------------------------------------------------------------|-----------------------------|----------------------------|
| •    | Home<br>Profiling<br>Templates     | Common French Attributes                                                                                                    |                             |                            |
|      | Products                           | Export French Attributes XLSX File                                                                                                    | Select Category             | Select Sub-Category        |
| U)   | Orders                             | Select the options related to products for performing Export.                                                                                      | Please select Category      | Please select sub-category |
| î¢↓  | Import Export                      |                                                                                                    | Select Attributes           | Select Status              |
|      | Product Update<br>Update Inventory |                                                                                                    | Please select attribute     | Please select status       |
|      | French Product Update              |                                                                                                    | Export                      |                            |
|      | Product Upload                     |                                                                                                    |                             |                            |
|      | Common Attributes                  |                                                                                                    |                             |                            |
|      | Advance Fr Attributes              | Incoment the desternal Astronomy VIEV File                                                                                                    | Chasse File No file chasen  |                            |
|      | Common Fr Attributes               |                                                                                                    | Choose File Ind file chosen |                            |
| ~\/^ | Activities                         | After export XLSX file,all the product information related to attributes<br>can be entered in same XLSX file and information will be updated after | Import                      |                            |
| 4    | Promotions                         | uploading the attributes XLSX file.                                                                                                    |                             |                            |
| 4    | Settings<br>Pricing Plans          |                                                                                                    |                             |                            |
| 0    | Help                               |                                                                                                    |                             |                            |
| 5    | Contact Us                         |                                                                                                    |                             |                            |
| CED) |                                    |                                                                                                    |                             | - allo                     |
| m    | Shopify Expert                     |                                                                                                    |                             | Sector Carter              |

- 2. Select the options(category, sub-category, attributes, and status) and click **Export**. An XLSX file gets downloaded where you can update the products' Common French attributes. Perform updates in the downloaded file, and click **Save**.
- 3. Choose the saved file and click **Import**. The Common French attributes get updated on Walmart Ca.

# **11. Activities**

The activities section displays the activities running in the background. For example, if you have performed a bulk product upload, that activity will be visible in the activities section.

|                                                  | Want to discuss queries related to walmart canada? <b>Schedule a</b><br>meeting | 🚊 🥚 Welcome,                                                                                                    |
|--------------------------------------------------|---------------------------------------------------------------------------------|----------------------------------------------------------------------------------------------------|
| Home                                             | Activities                                                                      |                                                                                                    |
| Templates     Products     Orders                | Ongoing Activities                                                              | Completed Activities Clear All Notifications                                                                                |
|                                                  |                                                                                 | August 31, 2022, 9:53 - August 31, 2022, 9:54     Remove Backend Price Indate completed. Click here to download the report. |
| <ul><li>Promotions</li><li>Settings</li></ul>    |                                                                                 |                                                                                                    |
| <ul><li>S Pricing Plans</li><li>C Help</li></ul> |                                                                                 | August 31, 2022, 9:52 - August 31, 2022, 9:52 Remove                                                                        |
| Contact Us                                       | × / = +                                                                         | Backend Price Update completed.Some error occur during uploading. Click here to<br>download the report Success              |
| Shopify Expert                                   |                                                                                 | August 26 2022 12:39 - August 31 2022 9:52                                                                                  |
|                                                  |                                                                                 | backend_sync_with_shopify, process aborted info                                                                             |

### 12. Promotions

The Walmart Ca Integration app also helps you manage promotions on Walmart Canada. It's an optional way to create unique pricing for events such as clearance sales. You can view, edit, and delete promotions from the Promotions section in the app.

#### **New Promotional Feature Rule**

- You can set up no more than 10 promotions for an item at a time in the API.
- You must provide the Promotions Status, Promo Price, Promo Start Date, and Promo End Date.
- The end date of a given promotion should be 365 days from the current date and time. Any promotions beyond 365 days will result in an error.
- For any SKU, a promotion end date can't be before or equal to the promotion start date.
- Promotions should be set up at least 4 hours before the start date.
- Delete promotions by setting the Promotions Status as Delete All.

#### How to set up promotions on Walmart Canada?

To set up a new promotion on Walmart Canada, follow the steps given below:

1. Go to the Walmart Ca Integration app's dashboard and click **Promotions**. A page opens up as shown below:

| ne                  | 10 .                                            |                                                                                                    |                                                                                                    |             |
|---------------------|-------------------------------------------------|----------------------------------------------------------------------------------------------------|----------------------------------------------------------------------------------------------------|-------------|
| ≡                   |                                                 | Want to discuss queries related to walmart canada? Schedule a                                                                                                    |                                                                                                    | ome,        |
|                     | Home<br>Profiling<br>Templates                  | Promotions Need help?                                                                                                    | Add new                                                                                                    | r promotion |
| <ul> <li></li></ul> | Products<br>Orders<br>Import Export             | B     Compared and any particular and any and any angle and any angle and any angle and any angle angle                                                                                                    | Managing your Walmart promotions just got<br>easier!                                                                                             |             |
| ~~^                 | Activities<br>Promotions                        | 1. spectope         Tis yes the Machine Instructure put of pain           V         Analos         Pander Bis "           V         Pander Bis"         Analos           V         Pander Bis"         Analos           O         Panginge         Analos           O         Panginge         Analos           O         Panginge         Analos           O         Panginge         Analos                                                                                                    | Click on Add new Promotion to create new promotions.                                                                                             |             |
| *<br>0<br>0<br>U    | Settings<br>Pricing Plans<br>Help<br>Contact Us | C. Database<br>Sec. 2015<br>The Sec. 2015<br>The Sec. 20 | <ul> <li>Olick on Get promo status to tetch the promotion status from Walmart.</li> <li>You can view, edit and delete any promotions.</li> </ul> | Blur        |
| SER                 | VICES NEW<br>Shopify Expert                     |                                                                                                    | Promotions                                                                                                    |             |

2. Click Add new promotion. The following page opens up:

| ≡         |                                | Want to discuss queries related to walmart canada? <b>Schedule a</b> meeting |                           |                                                                                                    | 💭 🥚 Welcome,                                                                                                    |
|-----------|--------------------------------|------------------------------------------------------------------------------|---------------------------|----------------------------------------------------------------------------------------------------|----------------------------------------------------------------------------------------------------|
|           | Home<br>Profiling<br>Templates | < Promotions Promotions                                                      |                           |                                                                                                    | Save Promotion                                                                                                    |
| U         | Products<br>Orders             | Promotion Name *                                                             |                           | Arman     Arman     A      |                                                                                                    |
| ↑↓<br>~\/ | Import Export<br>Activities    | Enter Promotion Name                                                         |                           | Societario     Alexandre      Alexandre      A      |                                                                                                    |
| <b>*</b>  | Promotions Settings            | Promotion Price *                                                            |                           | 1994/20 Probability of Probability of Probability o | Economic Territoria      Economic Territoria     Economic Territoria |
| 6         | Pricing Plans<br>Help          | Enter Value This price will be deducted from the actual product price.       |                           | Product read-water ( ) and read-water ( )                                                                                                    | 1 Paulos                                                                                                    |
| C.        | Contact Us                     | Promotion Type *                                                             |                           | How To Create Pron                                                                                                    | notion.                                                                                                    |
| SER       | NICES NEW<br>Shopify Expert    | Reduced Start date time *                                                    | ÷ End date time *         | Promotional Price F                                                                                                    | Rules.                                                                                                    |
|           |                                | Start Date In UTC Time Zone                                                  | End Date In UTC Time Zone |                                                                                                    | S Chere                                                                                                    |

- 3. Enter a **name** for the promotion that you are setting up.
- 4. Select **Fixed** if you want to decrease the product price by a fixed value, or select **Percent** if you want to decrease the product price by some fixed percentage.
- 5. Select the type of promotion, whether **Reduced** or **Clearance**.
- 6. Input the Promotion **Start Date** and Promotion **End Date**. The start date of the promotion should be after 24 hours.
- 7. Select appropriate **Conditions** to apply the promotion to some products based on the selected options.
- 8. Click the **Save Promotion** button to save the promotion.

# 13. Settings

Once you have installed the app and completed the registration and configuration settings steps, proceed further with the other configuration settings through the app. These include:

- Marketplace Configuration(https://docs.cedcommerce.com/shopify/walmart-canada-shopifyintegration/?section=marketplace-configuration-3)
- Product Configuration(https://docs.cedcommerce.com/shopify/walmart-canada-shopifyintegration/?section=product-configuration-4)
- Order Configuration(https://docs.cedcommerce.com/shopify/walmart-canada-shopifyintegration/?section=order-configuration-4)
- Location(https://docs.cedcommerce.com/shopify/walmart-canada-shopify-integration/?section=location)

# 13.1. Marketplace configuration

There are three sections in the marketplace configuration settings:

- 1. Connect with Walmart Canada
- 2. Inventory and Price syncing
- 3. Country of origin

#### **Connect with Walmart Canada**

You need to complete the settings to connect your store with the Walmart marketplace. So follow the steps below for that:

1. Go to the Walmart Ca Integration app and click the **Settings** menu. The following page opens up:

|                                                                                                    | Want to discuss queries related t<br>meeting                                      | o walmart canada? <b>Schedule a</b>                                                                                                    |                                                                                                    | Q Welcome,  |
|----------------------------------------------------------------------------------------------------|-----------------------------------------------------------------------------------|----------------------------------------------------------------------------------------------------|----------------------------------------------------------------------------------------------------|-------------|
| Home Frofiling Froplates                                                                                                    | Settings                                                                          |                                                                                                    |                                                                                                    |             |
| <ul> <li>Products</li> <li>Orders</li> <li>Import Export</li> <li>Activities</li> <li>Promotions</li> <li>Settings</li> <li>Pricing Plans</li> <li>Help</li> </ul> | Marketplace<br>Configuration     Product<br>Configuration     Order Configuration | Connect With Walmart Canada                                                                                                    | Walmart Canada Consumer Id<br>2<br>2<br>3<br>Consumer Id On Walmart Canada.<br>Walmart Canada Secret Key<br>C<br>6<br>Secret Key On Walmart Canada.                |             |
| Contact Us                                                                                                    | Q Location                                                                        |                                                                                                    |                                                                                                    | Save        |
| SERVICES NEW                                                                                                    |                                                                                   | Inventory and Price Syncing<br>This settings will help in syncing of price and inventory<br>information from our App to Walmart Canada. Click<br>Here to know more | Sync inventory from app to walmart canada     Sync price from app to walmart canada     Sync inventory from app to walmart canada irrespective of Inventory policy | Dar<br>Save |
|                                                                                                    |                                                                                   | Country Of Origin                                                                                                    | Please Select Country Of Origin                                                                                                    | Stocklerg   |

- 2. Enter Walmart Canada Consumer Id and Walmart Canada Secret key in the given boxes.
- 3. Click **Save**. Your store now gets connected with Walmart Canada.

#### **Inventory and Price syncing**

From here, you can perform settings related to inventory and price syncing. Click the relevant check boxes for:

- Syncing **inventory** from the app to Walmart Canada.
- Syncing price from app to Walmart Canada.
- Syncing inventory from the app to Walmart Canada irrespective of inventory policy on Shopify.

Next, click **Save**. The settings will get saved.

#### Country of origin

The country of origin is the country in which the product exists. You can select your country of origin from the dropdown and then **save** it.

# **13.2. Product configuration**

This section helps you to manage your product-related settings for Walmart Canada. On clicking the Product Configuration under the Settings menu, the following page opens up:

|                                                 | Want to discuss queries related to<br>meeting | walmart canada? Schedule a |                                              |                                               | 💭 🦲 Welcome, |
|-------------------------------------------------|-----------------------------------------------|----------------------------|----------------------------------------------|-----------------------------------------------|--------------|
| Home Frofiling Templates                        | Settings                                      |                            |                                              |                                               |              |
| Products     Orders     Import Export           | Marketplace<br>Configuration                  | Auto Product Syncing       | Automatic syncing from Shopif     Select All | y to app                                      |              |
| Activities     Promotions     Settings          | Product<br>Configuration                      |                            | <ul><li>✓ Title</li><li>✓ Tags</li></ul>     | <ul><li>✓ Image</li><li>✓ Inventory</li></ul> |              |
| <ul> <li>Pricing Plans</li> <li>Help</li> </ul> | Order Configuration                           |                            | Weight  Price Variant Option                 | Weight Unit     Barcode     Vendor            |              |
| SERVICES NEW                                    | Q Location                                    |                            | Product Type                                 | Description                                   |              |
| Shopify Expert                                  |                                               |                            |                                              |                                               | Save         |

The product configuration section consists of the following sub-sections:

#### Auto product syncing

Select the checkboxes associated with the required product attributes on the app that you want to synchronize with the Shopify store, and click **Save**. If you want different prices on Shopify and Walmart Canada, disable the setting for that particular field and then update the details in the app accordingly.

#### SKU syncing

Select Yes if you want to sync SKUs from your Shopify store to Walmart Canada. Then click Save.

#### Upload products as simple

If there are variants in your products, then you can decide whether you want to upload them as separate simple products or want to upload products with all the variants within the product itself. So if you set **Yes** here, the product variants will be listed as single products, and with **No**, the product variants will be listed within the product as its variants on the Walmart Ca marketplace. Then click **Save**.

#### Product creation

Ticking the checkbox here helps to create products on the Walmart Canada Integration app. You can create only published products or set a custom option on the basis of product type or product vendor to create products on the app.

#### Manage Taxcodes

Enter the product taxcode in the field and click Save. This setting will help when all your products fall under the

same category. In such cases, you don't need to apply the taxcode for each category. You can assign taxcode here at once for all the products.

#### Custom pricing

The Custom pricing feature helps you offer different product prices on Walmart Ca from your Shopify store. Turning **ON** this feature by setting the Product Custom Pricing feature as Yes, you can increase or decrease Shopify products' prices by a fixed value OR percentage and click Save.

#### Fulfillment Lag Time

Fulfillment Lag Time defines the time you take to fulfill orders from Walmart Ca. By default, you can set it as 0 or 1. But if you want to set it more than 1, you need approval from Walmart CA.

#### **Inventory management**

This section helps you in inventory management. From here:

- You can set a threshold limit for your inventory on Walmart Ca so that if the inventory reaches below or equal to that level, your products are displayed as out of stock on Walmart Ca.
- You can specify any other maximum limit in the Max inventory quantity if you want to continue selling items on Walmart Ca even when you run out of stock.

#### **Currency converter**

This converts the Shopify currency to the required currency. If your Shopify currency is USD, with the help of Currency converter, USD will get converted to CAD.

#### Swatch image

Tick the checkbox to enable the swatch bulk action. This will be applicable in the case of variant products.

# 13.3. Order configuration

The order management section helps you manage and configure order-related settings for your Walmart Ca products. Go to the Walmart Integration app and click Order management under the Settings menu to configure order management. The following page opens up:

|                                                                                                    | Want to discuss queries related to walmart canada? Schedule a<br>meeting |                                                                                                    |                       | Q 🕒 Welcome, |
|----------------------------------------------------------------------------------------------------|--------------------------------------------------------------------------|----------------------------------------------------------------------------------------------------|-----------------------|--------------|
| Home       Image: Profiling       Image: Templates       Products       Image: Products       Image: Products | Settings                                                                 |                                                                                                    |                       |              |
|                                                                                                    | Marketplace<br>Configuration     Product<br>Configuration                | Order Synchronization<br>Set "No" if you don't want to create walmart order in<br>your Shopify Store.                                                                                                    | Order Sync<br>Ves     | :<br>Save    |
| settings       Image: Setting Plans       Image: Pricing Plans       Image: Plans       Image: P                                                             | Order Configuration  Location                                            | Order Shipment<br>Set "No" If you don't want to sync order shipment data<br>from your Shopify Store to Walmart.com                                                                                                    | Order Shipment<br>Ves | •            |
| SERVICES (NEW)                                                                                                    |                                                                          | Enable Auto Cancel Order<br>Set "Yes" If you want to Cancel Order automatically that<br>are failed because of insufficient inventory or<br>unavailability of SKU<br>NOTE: This will cancel your whole Order on walmart.ca<br>.Once the order is cancelled it can the encosed. | Auto Cancel Order     | Save         |

#### Order Synchronization

Here, you can enable/disable Walmart Canada order synchronization with your Shopify store. Enabling this will lead to the automatic creation of Walmart Ca orders in your Shopify store from where you can quickly ship them.

#### **Order Shipment**

If you want to sync shipment data from Shopify to Walmart Ca, select **Yes** here or **No** if you don't want. Then click Save.

#### Enable Auto cancel order

The order fails when you have insufficient inventory or unavailable SKUs. For such cases, you can select **Yes** from here so that the failed orders get automatically canceled.

#### Allow Partial Order

Here, you can enable the settings for partial orders. To create partial orders in the Shopify store, select **Yes**. With this feature, say you got an order with 3 different SKUs and you don't have one of them, then, in that case, you can easily ship the order for the available 2 SKUs, and the third one will not be created on Shopify.

#### Order email configuration

To get emails from CedCommerce for new and failed orders, tick the checkboxes and click Save.

#### Ship from Country

Select the country from where you will be shipping orders, and click Save.

#### Order notes

If you want to add any note to your Shopify orders, write that note here, and that note will get added to all of your Shopify orders. Then click **Save**.

#### Order tags

Enter the tags you want to add to your Shopify orders, and click Save.

**Note:** The information saved in the Walmart Canada configuration settings will be applied to all the products available in the app.

### 13.4. Location

With location mapping, you can map the Walmart Ca locations with those of the Shopify locations. Not mapping the locations will skip the inventory updation for those locations, and that location's inventory will not show up on Walmart.ca.

#### How to perform location mapping?

To perform location mapping, follow the steps given below:

- 1. Go to the Walmart Integration app and click Settings.
- 2. Now click Location mapping as shown below:

|                                              | Want to discuss queries related to<br>meeting                           | 💭 🥚 <sup>Welcome,</sup>                                                                                                    |                                        |      |
|----------------------------------------------|-------------------------------------------------------------------------|----------------------------------------------------------------------------------------------------|----------------------------------------|------|
| Home Frofiling Templates                     | Settings                                                                |                                                                                                    |                                        |      |
| Products  Orders  ful Import Export          | Image: Marketplace Configuration           Image: Product Configuration | Shopify locations. Refresh<br>Manage the places you stock inventory, fulfill orders,<br>and sell products.<br>(If you disable any location and any variants inventory is<br>located on that location, will be skipped) | <ul> <li>✓ 35</li> <li>✓ gc</li> </ul> |      |
| Activities     Promotions     Settings       |                                                                         |                                                                                                    |                                        | Save |
| <ul><li>Pricing Plans</li><li>Help</li></ul> | Order Configuration                                                     |                                                                                                    |                                        |      |
| Contact Us SERVICES NEW Shopify Expert       | • Location                                                              |                                                                                                    |                                        |      |

3. Now select the locations and click the **Save** button. The Walmart locations get mapped with the Shopify locations.

### 14. Walmart Canada Tax Codes

The **Walmart Tax Codes** page displays all the sales tax codes that the merchant needs for items and shipping. Sales tax codes help Walmart to collect the proper sales tax from the merchant so that the merchant can remit to the proper tax authorities. **Note:** Walmart does not provide tax advice to merchants, not even advises which code to select for their items. Consult the tax advisor for more guidance on which tax code to select.

How to view the Walmart Canada product tax codes?

- 1. Go to the Walmart Canada Marketplace Integration App.
- 2. On the top navigation bar, click the **Products** menu. The menu appears as shown in the following figure:

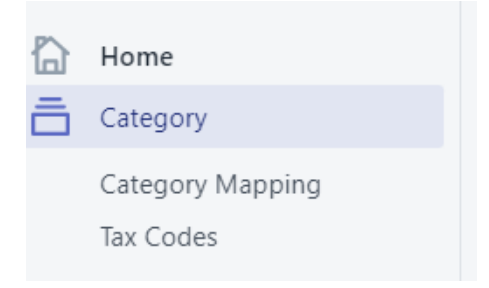

3. Click **Tax codes**. The **Walmart Tax Codes** page appears as shown in the following figure:

#### Walmart Canada Tax Codes Showing 1-100 of 4,985 items. TAX CODES TAX CATEGORY DESCRIPTION SUB CATEGORY Charges for separately stated consulting services associated with 2037769 the sale of TPP where the consulting is a mandatory element of the Consulting Services sale required to affect the transfer of tangible personal property. Separately stated charges for the service of providing public storage 2037770 where the lessor retains full control over the stored goods (excludes Storage Services boat storage). Optional maintenance or warranty contract for canned software on 2037786 tangible medium Which only includes software updates on tangible Optional Maintenance Contracts for Canned Software medium

4. Select the tax code that best suits your product category.